REPUBLIKA SLOVENIJA 🕅 MINISTRSTVO ZA KMETIJSTVO, GOZDARSTVO IN PREHRANO

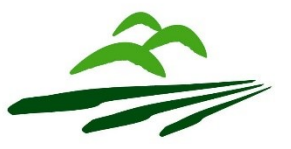

AGENCIJA REPUBLIKE SLOVENIJE ZA KMETIJSKE TRGE IN RAZVOJ PODEŽELJA

Sektor za razvoj podeželja

Dunajska 160, 1000 Ljubljana, Slovenija

# NAVODILA za E-Vnos zahtevkov v aplikacijo

# Program razvoja podeželja – Izplačila (PRP-IZPL)

# za podukrep M09.1

Pripravila: Anita Dirnbek

### KAZALO:

| 1 | REGISTRACIJA in POOBLASTILO                               | 3  |
|---|-----------------------------------------------------------|----|
|   | 1.1 Pooblaščeni vlagatelji za elektronsko oddajo zahtevka | 3  |
| 2 | VSTOP V APLIKACIJO PRP-IZPL                               | 4  |
| 3 | ZAVIHEK E-VNOS ZAHTEVKOV                                  | 7  |
| 4 | VNOS ZAHTEVKA                                             | 11 |
|   | 4.1 Zavihek »STROŠKI«                                     | 13 |
|   | 4.2 Zavihek »PRILOGE«                                     | 16 |
|   | 4.3 Zavihek »POROČILO O IZVAJANJU POSLOVNEGA NAČRTA«      | 19 |
| 5 | S ZAKLJUČEK VNOSA IN ODDAJA ZAHTEVKA                      | 23 |
| 6 | OBRAZCA PRP-09S in PRP-10S                                | 25 |

#### 1 REGISTRACIJA in POOBLASTILO

Za uspešen elektronski vnos in oddajo zahtevkov po z odločbo odobreni vlogi za ukrepe PRP 2014-2020 morate imeti nameščeno najnovejšo verzijo spletnega brskalnika Microsoft Internet Explorer, Google Chrome ali Mozilla Firefox. Za dostop do spletne aplikacije potrebujete spletno potrdilo enega od ponudnikov:

- Ministrstvo za javno upravo (SIGEN-CA, SIGOV-CA),
- Nova Ljubljanska banka d.d. (NLB-CA),
- Pošta Slovenije d.o.o. (POŠTA-CA),
- Halcom d.d. (HALCOM-CA).

Navodila za pridobitev digitalnega potrdila in njegovo namestitev so objavljena na spletni strani <u>http://e-kmetija.gov.si/Custodian/portal.jsp</u>, v menijski izbiri **Vhodna stran**, v poglavjih **Potrebna oprema** in **Registracija**.

#### 1.1 Pooblaščeni vlagatelji za elektronsko oddajo zahtevka za izplačilo sredstev

Če želi vlagatelj/upravičenec pooblastiti drugo osebo za elektronsko oddajo zahtevka (pooblaščeni vlagatelj), izpolni priloženo pooblastilo.

- Če želi vlagatelj vnašati vlogo zase (za svojo davčno številko) in je digitalno potrdilo vezano na davčno številko vlagatelja, potem ne potrebuje pooblastila.
- Če želi vlagatelj vnašati vlogo za svojo davčno številko in je digitalno potrdilo vezano na davčno številko druge fizične osebe ali podjetja, potem je potrebno poslati pooblastilo za dostop do spletne aplikacije.

Na podlagi pooblastila pooblaščenemu vlagatelju omogočimo elektronski vnos in oddajo zahtevka za izplačilo sredstev. Pooblastilo za dostop do aplikacije se nahaja:

https://www.gov.si/zbirke/storitve/e-poslovanje-e-kmetija/

Pooblastilo za dostop in uporabo spletne aplikacije za vnos PRP vlog

#### 2 VSTOP V APLIKACIJO PRP-IZPL

Vstop v aplikacijo je mogoč preko internetne strani <u>https://www.gov.si/drzavni-organi/organi-v-</u> sestavi/agencija-za-kmetijske-trge-in-razvoj-podezelja/

#### Kliknemo na Storitve

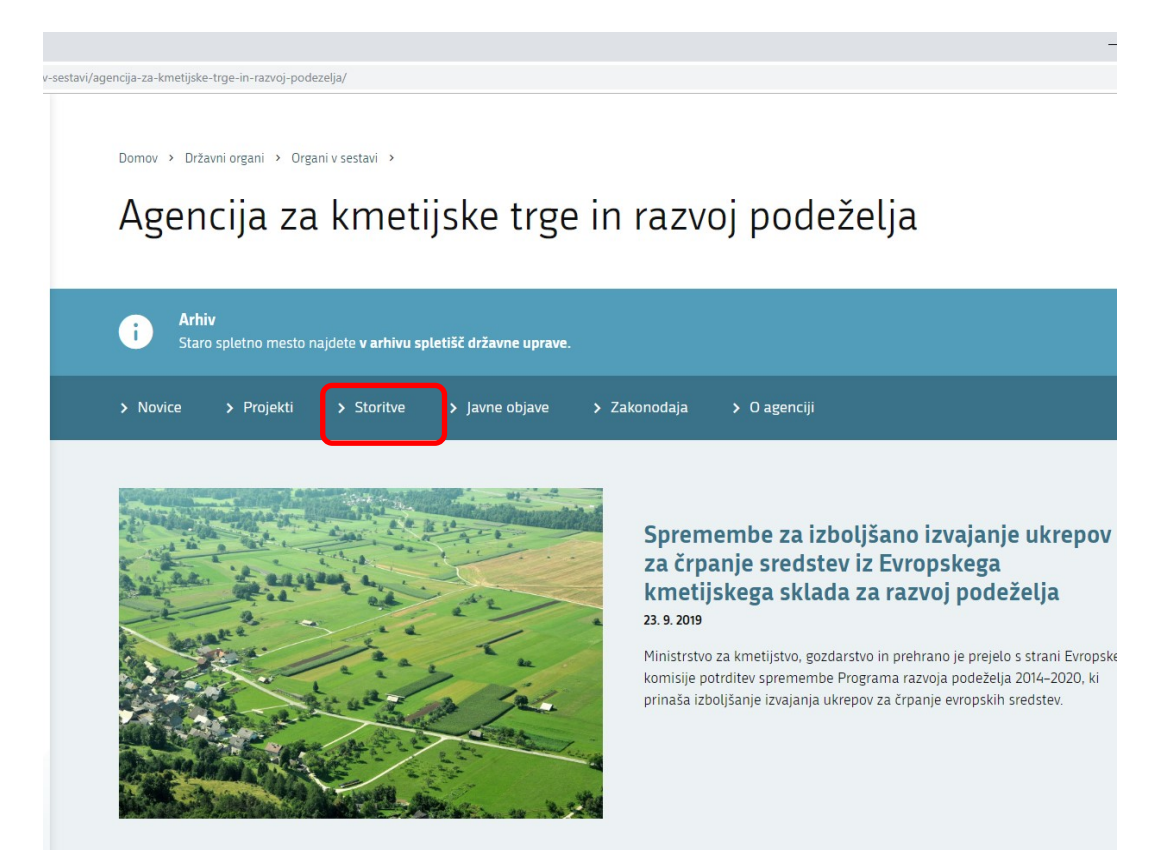

Nato kliknemo na E-kmetija

/organi-v-sestavi/agencija-za-kmetijske-trge-in-razvoj-podezelja/storitve/

| Storitve Agencije za k                                                    | metijske trge in raz                                                     |
|---------------------------------------------------------------------------|--------------------------------------------------------------------------|
| <b>Arhiv</b><br>Staro spletno mesto najdete <b>v arhivu spletišč drža</b> | wne uprave.                                                              |
| Storitve                                                                  |                                                                          |
| NAZIV                                                                     | INSTITUCIJA                                                              |
| E-kmetija                                                                 | Agencija Republike Slovenije<br>za kmetijske trge in razvoj<br>podeželja |
| Oddaja zbirne vloge za leto 2019 🧷                                        | Agencija Republike Slovenije<br>za kmetijske trge in razvoj<br>podeželja |
| Izvajanje šolske sheme                                                    | Agencija Republike Slovenije<br>za kmetijske trge in razvoj<br>podeželja |
| Priprava tržnih poročil za kmetijske pridelke in živila                   | Agencija Republike Slovenije<br>za kmetijske tree in razvoj              |

In ponovno kliknemo na E-kmetija:

-e-kmetija/

Domov > Zbirke > Storitve >

# E-kmetija

i

Vsebinska prenova strani še ni zaključena, zato so nekatere vsebine

## Spletne aplikacije E-KMETIJA

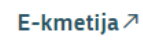

Za vstop potrebujete digitalno potrdilo 7.

Za nemoteno delovanje si namestite tudi korenska potrdila 7.

V okviru E-kmetije delujejo aplikacije za:

- vnos zbirnih vlog
- program aktivnosti

Ko izberemo veljavno digitalno potrdilo, se v novem oknu odpre vstopna stran aplikacije, kjer kliknemo »VSTOP!«

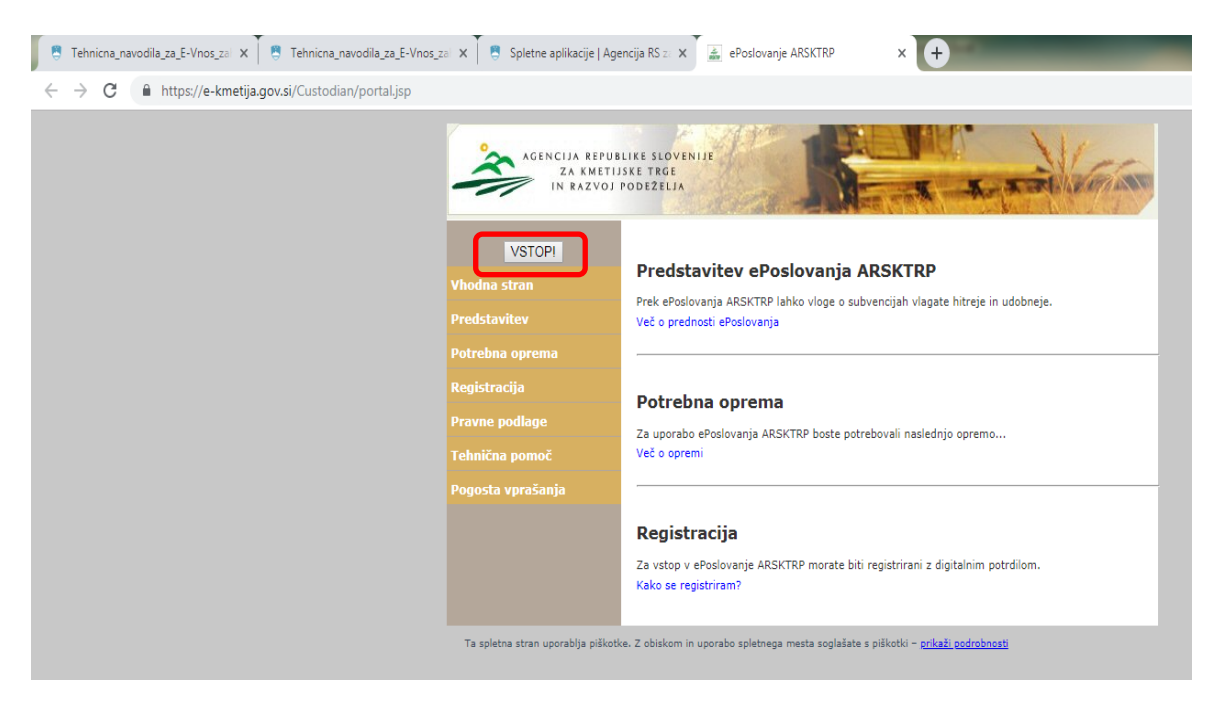

Odpre se nova stran, kjer izberemo aplikacijo »Program razvoja podeželja – Izplačila«:

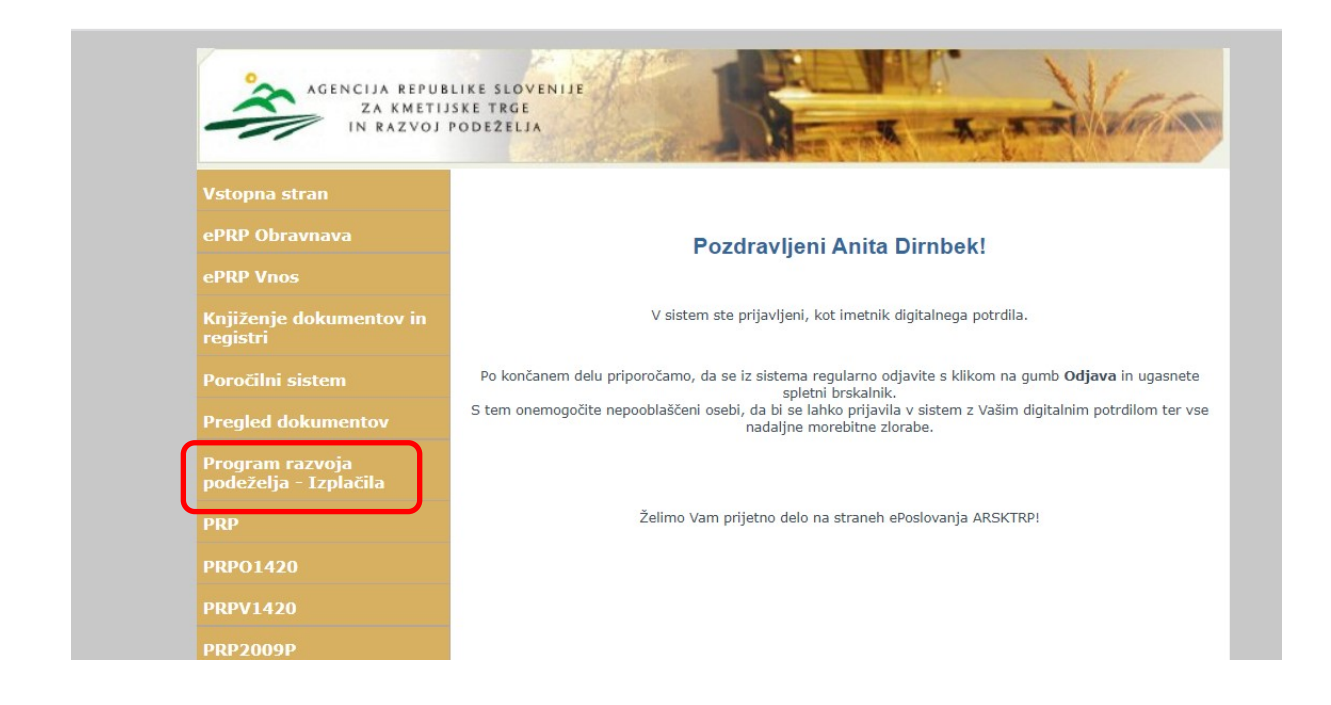

#### **3** ZAVIHEK E-VNOS ZAHTEVKOV

Ko vlagatelj vstopi v aplikacijo, se mu prikaže prva stran, kjer izbere zavihek »E-Vnos zahtevkov«.

| 📮 Tehnicna_navodia_za_E-Vnos_za: X 🗍 🖲 Tehnicna_navodia_za_E-Vnos_za: X 🗍 🖲 Spletne aplikacije   Agencija RS z: X 🖉 AR.S.K.T.R.P Program razvoja ; X 🕂                                                 |                                                                     |
|----------------------------------------------------------------------------------------------------|---------------------------------------------------------------------|
| ← → C 🔒 https://e-kmetija.gov.si/PRPl/faces/pages/HomePage.jspx                                                                                                    | 🖈 🛛 Zaustavljeno 🌒 🗄                                                |
| Program razvoja podeželja - Izplačila<br>Splet: 6.7.01 (build 1) Server: 6.7.01                                                                                                    | Viloga / E-Ynos zahrevkov / Cyravnava zahrevkov / Izpisi / Poročila |
| Dobrodošli v spletni aplikaciji <b>Program razvoja podeželja - Izplačila</b> agencije RS za kmetijske trge in razvoj podeželja.                                                                        | Annik, Provice CRS, WIOS, DS, EPRPO, BRALEC,                        |
| ØARSKTRP:     Šýfranti   Pakeli   Vloga   E-Vnos zahlevkov   Obravnava zahlevkov   Izpisi   Poročila   Prva stran   Odjava     Agencia RS za simeliške toje in razivi podežela. Vse previce pridržane. | Računalniška izvedba <u>MAOP d o o.</u>                             |

Zavihek se odpre s prikazom vnosnega polja za vpis **davčne številke (DŠ)** (vlagatelji, ki vnašajo zahtevke sami zase, lahko vpišejo le svojo DŠ, pooblaščenci pa vse tiste DŠ, za katere so pooblaščeni). Ko vpišemo pravilno davčno številko, kliknemo gumb **Išči.** 

| 🗲 🕞 🏉 http                                  | s://e-kmetija-test.gov.si:4443/PRPI/faces/pages/HomePage  | e.jspx | געריין איז איז איז איז איז געריין געריין געריין געריין געריין געריין געריין געריין געריין געריין געריין געריין געריין געריין געריין געריין געריין געריין געריין געריין געריין געריין | vnos ×                     |                                             |
|---------------------------------------------|-----------------------------------------------------------|--------|----------------------------------------------------------------------------------------------------|----------------------------|---------------------------------------------|
| ->>>                                        |                                                           |        |                                                                                                    |                            |                                             |
| Pr                                          | ogram razvoja                                             |        |                                                                                                    |                            |                                             |
|                                             | deželja - Izplačila<br>et 6.8.00 (build 1) Server: 6.8.00 |        |                                                                                                    |                            | Paketi Vloga E-Vpos zahtevkov C             |
|                                             |                                                           | /      |                                                                                                    |                            | Uporabnk: Andreja Jevšnik, Pravice: CRS_VNC |
|                                             | Zahtevki - E-vnos                                         |        |                                                                                                    |                            |                                             |
|                                             | Shrani                                                    |        |                                                                                                    |                            |                                             |
|                                             | Omeji Davčna številka 🗸                                   | lšči   |                                                                                                    |                            |                                             |
|                                             |                                                           | E      | Paketi   <u>Vloga</u>   E-Vnoszahtevkov   <u>Obravnava zahtevkov</u>   Iz                                                                                                    | pisi   Piva stran   Odiava |                                             |
| A.R.S.K.T.R.P.     Agencija RS za kmetijske | tge in razvoj podeželja, Vse pravice pridržane.           |        |                                                                                                    |                            |                                             |

Odpre se nam stran, kjer so v tabeli prikazane vse odločbe, ki pripadajo izbrani DŠ. Pod tabelo, v kateri izbiramo odločbe, je prikazanih več podrejenih pripadajočih tabel:

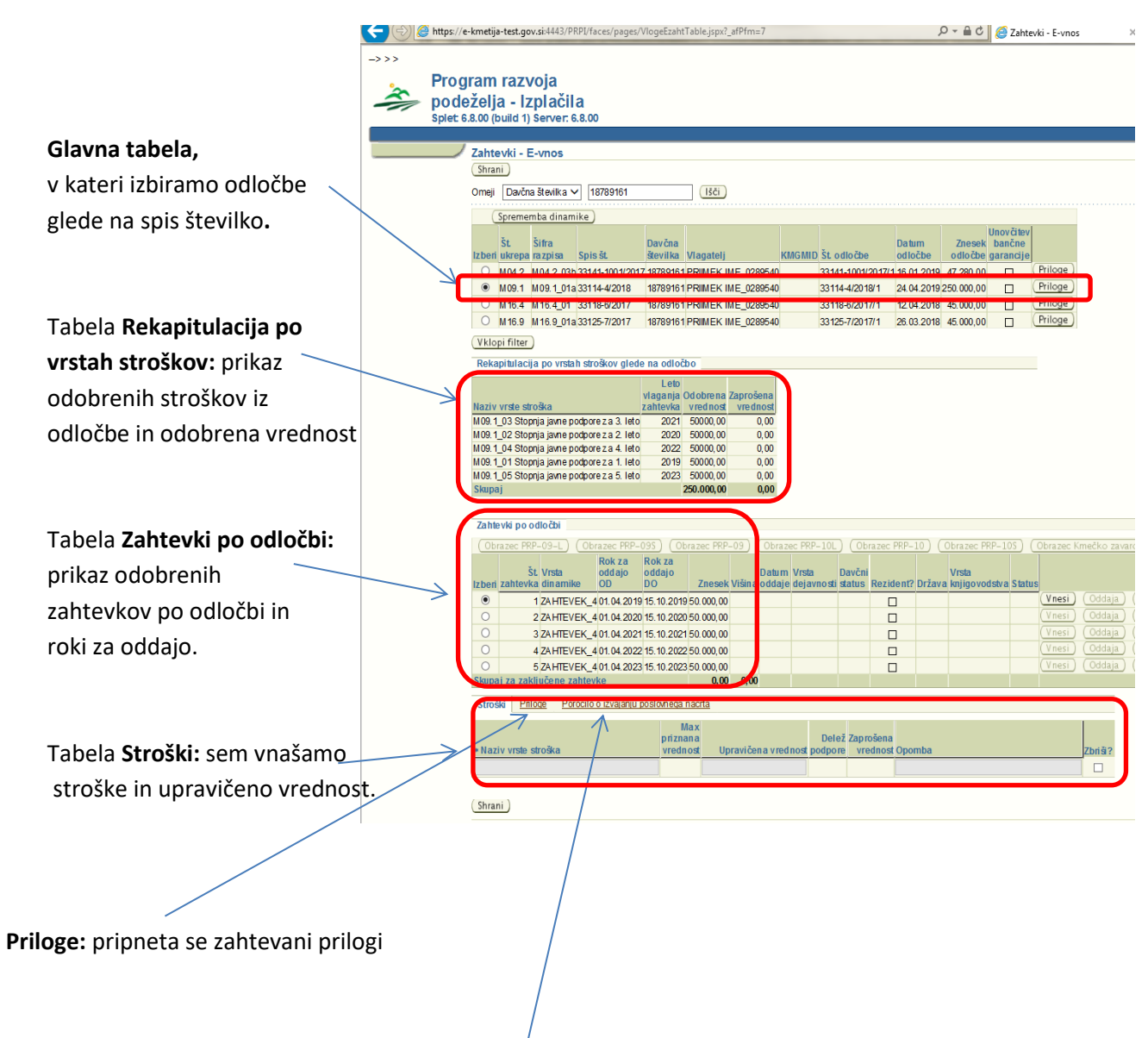

Tabela **Poročilo o izvajanju poslovnega načrta:** vpišejo se podatki v tabelo **Poročilo o učinku povezovanja članov organizacije ali skupine proizvajalcev** in v tabelo **Poročilo o realizaciji razvojnih ciljev iz poslovnega načrta.** 

Tekom vnosa nas bo aplikacija na vrhu strani ob shranjevanju podatkov opozarjala na vnosne ali vsebinske pomanjkljivosti. Prožila se bodo opozorila.

| A PERSON AND A PROVIDED AND A PROVIDED AND A PROVIDANTA A PROVIDED AND A PROVIDED AND A PROVIDED AND A PROVIDED AND A PROVIDED AND A PROVIDED AND A PROVIDANTA A PROVIDED AND A PROVIDED AND A PROVIDANTA A PROVIDANTA A PROVIDANTA A PROVIDANTA A PROVIDANTA A PROVI |                                                                   |
|----------------------------------------------------------------------------------------------------|-------------------------------------------------------------------|
| 🗲 🛞 🍯 https://e-kmetija-test.gov.sk:443/PRPV/aces/pages/VlogeEzahtTable.jspx?_afPfm=4 🖉 = 🔒 C 🦉 Zahttevki - E-vnos X                                                                                                    | 2-2 5 Yes-                                                        |
| ->>>                                                                                                    |                                                                   |
| Program razvoja<br>podeželja - Izplačila                                                                                                    | (b)<br>Presi                                                      |
| Splet: 6.8.00 (build 1) Server: 6.8.00                                                                                                    | Paketi Vloga E-Vnos zahtevkov Obravnava zahtevkov                 |
|                                                                                                    | Uporabnk: Andreja Je všnik, Pravice: CRS_VNOS_DS, EPRPO_POTRJEVAL |
| Informacija                                                                                                    |                                                                   |
| JHS-00101: Noben podatek ni bil spremenjen                                                                                                    |                                                                   |
| Zahtevki - E-vnos                                                                                                    |                                                                   |
| Shrani                                                                                                    |                                                                   |
| Omeji Davčna števlika 🗸 39664140                                                                                                    |                                                                   |
| Sprememba dinamike                                                                                                    |                                                                   |
| Št. Šitra Davčna Unovčtev<br>Izberi ukrepa razpisa Spisišt. številka Vlagatelj KMGMD Št. odločbe odločbe odločbe odločbe parancije                                                                                                    |                                                                   |
| M09 1 M09 1 01a 33114-2/2018 39064140 PRIMEK IME_700091 33114-2/2018/1 23.04.2019/250.000,00 Priloge                                                                                                    |                                                                   |
| O M09.1 M09.1_01a/33114-3/2018/3094140 PRIIMEK IME_700091 33114-3/2018/309.05.2019/250.000,00 Priloge                                                                                                    |                                                                   |

Opozorila in informacije so usmerjevalne narave in bodo izpisana s črno barvo (nadaljnji vnos zahtevka je vseeno mogoč), napake pa bodo izpisane z rdečo barvo in nadaljnji vnos oz. oddaja zahtevka ne bosta mogoča, dokler napak ne boste odpravili.

POZOR! - Vsako vneseno vrstico shranjujte sproti.

Z gumbom »Pooblaščenci« pooblastimo imetnika druge DŠ za nadaljevanje vnosa istega zahtevka, vendar mora imeti tudi imetnik te DŠ pravice za vnos zahtevkov za druge DŠ (dodaten opis v poglavju 1.1).

| the state of the state of the s |
|----------------------------------------------------------------------------------------------------|
| C C Attractive Attractive Attr    |
|                                                                                                    |
| Program razvoja<br>podeželja - Izplačila<br>splet 6.8.00 (build 1) Server: 6.8.00                                                                                                    |
| Zahtaviti E umor                                                                                                    |
| Zariteviti - E-vitos                                                                                                    |
|                                                                                                    |
| Omeji Davcha stevika V 19064140                                                                                                    |
| (Sprememba dinamike)                                                                                                    |
| Št. Šifra Davčna Datum Znesek bančne                                                                                                    |
| Izberi ukrepa razpisa Spis št. številka Vlagatelj KMGMID Št. odločbe odločbe garancije                                                                                                    |
| M09.1 M09.1_01a;33114-2/2018;39064140 PRIIMEK IME_700091 33114-2/2018/123.04.2019/250;000.00     Prilice                                                                                                    |
| O M09.1 M09.1_01a;33114-3/2018;39064140 PRIMEK IME_700091 33114-3/2018/3:09.05.2019;250.000,00 Priloge                                                                                                    |
| (Vklopi filter)                                                                                                    |
| Rekapitulacija po vrstah stroškov glede na odločbo                                                                                                    |
| Naziv vrste stroška         vlaga na<br>zahlevka         Od obre na<br>vrednost         Zaprošena<br>vrednost           M09.1_03 Stopnja javne podpore z a 3. leto         2021         5000,00         0,00           M09.1_05 Stopnja javne podpore z a 5. leto         2022         5000,00         0,00           M09.1_04 Stopnja javne podpore z a 4. leto         2022         50000,00         0,00           M09.1_02 Stopnja javne podpore z a 1. leto         2020         50000,00         0,00           M09.1_01 Stopnja javne podpore z a 1. leto         2019         50000,00         0,00           Skupaj         250,000,00         0,00         0,00                                                                                                    |
| Zahtevki po odločbi                                                                                                    |
| Obrazec PRP-09-L)       Obrazec PRP-09S)       Obrazec PRP-09)       Obrazec PRP-10L)       Obrazec PRP-10S)       Obrazec PRP-10S (Dreration PRP-                                                                                                    |
| Stroški Priloze Poročilo o izvajanju poslonega načrta                                                                                                    |
| Naziv vrste stroška     Viradnost     Upravičena vrednost podpore     Vrednost     Opomba     Zbriš ?                                                                                                    |
| Shrani Paketi   Yloga   E-Vnoszahtevkov   Obravnava zahtevkov   Izolsi   Prva stran   Odiava                                                                                                    |

V posamezni vrstici t.i. glavne tabele so vsi podatki, ki jih potrebujemo, da izberemo pravo odločbo, po kateri želimo vlagati zahtevek – najpomembnejši podatki so: Številka ukrepa, Šifra razpisa, Spis številka, Davčna številka, Vlagatelj, Številka odločbe, Datum odločbe, Znesek odločbe.

|                                                                                                    |                 | and the second second | States of the local division in the local division in the local di | - 1 mar             |                     | _        |           |            |                   |                                       |
|----------------------------------------------------------------------------------------------------|-----------------|-----------------------|----------------------------------------------------------------------------------------------------|---------------------|---------------------|----------|-----------|------------|-------------------|---------------------------------------|
|                                                                                                    | ?_afPfm=3       |                       |                                                                                                    | <del>،</del> م      | 🔒 C 🤮               | Zahtevki | - E-vnos  | >          | <                 | - Barrison                            |
| ->>>                                                                                                    |                 |                       |                                                                                                    |                     |                     |          |           |            |                   |                                       |
| Program razvoja                                                                                                    |                 |                       |                                                                                                    |                     |                     |          |           |            |                   |                                       |
|                                                                                                    |                 |                       |                                                                                                    |                     |                     |          |           |            |                   |                                       |
| Splet 6.8.00 (build 1) Server; 6.8.00                                                                                |                 |                       |                                                                                                    |                     |                     |          |           |            |                   | Paketi                                |
|                                                                                                    |                 |                       |                                                                                                    |                     |                     |          |           |            |                   | L L L L L L L L L L L L L L L L L L L |
| Zahtevki - E-vnos                                                                                                    |                 |                       |                                                                                                    |                     |                     |          |           |            |                   |                                       |
| Shrani                                                                                                    |                 |                       |                                                                                                    |                     |                     |          |           |            |                   |                                       |
| Omeji Davčna številka ✔ 39064140 Išči                                                                                | )               |                       |                                                                                                    |                     |                     |          |           |            |                   |                                       |
| Sprememba dinamike                                                                                                   |                 |                       |                                                                                                    |                     |                     |          |           |            |                   |                                       |
|                                                                                                    |                 |                       | 1                                                                                                    | L                   | Jnovčitev           |          |           |            |                   |                                       |
| St. Sifra Davčna<br>skrepa razpisa Spis št. številka Vlagateli                                                       | KMGN            | IID Št. odločbe       | Datum<br>odločbe                                                                                                    | Znesek<br>odločbe o | bančne<br>parancije |          |           |            |                   |                                       |
| I 09.1 M09.1_01a 33114-2/2018 39064140 PRIIMEK IME                                                                   | _700091         | 33114-2/2018          | 1 23.04.2019 2                                                                                                    | 50.000,00           |                     | Priloge  |           |            |                   |                                       |
| M09.1 M09.1_01a 33114-3/2018 39064140 PRIIMEK IME                                                                    | _700091         | 33114-3/2018          | 3 09.05.2019 2                                                                                                    | 50.000,00           |                     | Priloge  |           |            |                   |                                       |
| Vklopi filter                                                                                                    |                 |                       |                                                                                                    |                     |                     |          |           |            |                   |                                       |
| Rekapitulacija po vrstah stroškov glede na odločbo                                                                   |                 |                       |                                                                                                    |                     |                     |          |           |            |                   |                                       |
| Leto                                                                                                    | 1               |                       |                                                                                                    |                     |                     |          |           |            |                   |                                       |
| vlaganja Odobrena                                                                                                    | Zaprošena       |                       |                                                                                                    |                     |                     |          |           |            |                   |                                       |
| M09 1 03 Stoppia javne podpore z a 3 leto 2021 50000 00                                                              | 0.00            |                       |                                                                                                    |                     |                     |          |           |            |                   |                                       |
| M 09. 1_05 Stopnja javne podpore z a 5. leto 2023 50000,00                                                           | 0,00            |                       |                                                                                                    |                     |                     |          |           |            |                   |                                       |
| M09.1_04 Stopnja javne podpore z a 4. leto 2022 50000,00                                                             | 0,00            |                       |                                                                                                    |                     |                     |          |           |            |                   |                                       |
| M09.1_01 Stopnja javne podpore z a 2. leto 2020 50000,00<br>M09.1_01 Stopnja javne podpore z a 1. leto 2019 50000,00 | 0,00            |                       |                                                                                                    |                     |                     |          |           |            |                   |                                       |
| Skupaj 250.000,00                                                                                                    | 0,00            |                       |                                                                                                    |                     |                     |          |           |            |                   |                                       |
|                                                                                                    |                 |                       |                                                                                                    |                     |                     |          |           |            |                   |                                       |
| Zahtevki po odločbi                                                                                                  |                 |                       |                                                                                                    |                     |                     |          |           |            |                   |                                       |
| Obrazec PRP-09-L Obrazec PRP-09S Obrazec PR                                                                          | P-09) (Obraz    | ec PRP-10L) (         | Obrazec PRP-                                                                                                    | 10) (Obr            | azec PRP-1          |          | brazec Km | ečko zavar | ovanje) (Pooblaš  | čenci )                               |
| Št. Vrsta oddalo oddalo                                                                                              | Datum           | Vrsta Dav             | rčni                                                                                                    | Vr                  | rsta                |          |           |            |                   |                                       |
| Izbari zabtovka dinamike OD DO Znoso                                                                                 | k Višina oddaje | e dejavnosti stat     | us Rezident?                                                                                                    | P Država kn         | njigovodstva        | a Status |           |            |                   |                                       |
| IZAHTEVEK 401.04.2019 31.12.2019 50.000.0                                                                            |                 |                       |                                                                                                    |                     |                     | -        | Vnesi) (  | Oddaja     | (Ponovna oddaja)  | Brisi                                 |
| 2 ZAHTEVEK_4 01.04.2020 31.12.2020 50.000,0<br>3 ZAHTEVEK_4 01.04.2021 31.12.2020 50.000,0                           | )<br>)          |                       |                                                                                                    |                     |                     |          | Vnesi) (  | Oddaja )   | (Ponovna oddaja)  | Briši                                 |
| O 4 7A HTEVEK 4 01 04 2022 31 12 2022 50 000 0                                                                       | 5<br>D          |                       |                                                                                                    |                     |                     | 6        | Vnesi) (  | Oddaja )   | (Ponovna oddaja ) | (Briši)                               |
| O 5 ZA HTEVEK_4 01.04.2023 31.10.2023 50.000,0                                                                       | D               |                       |                                                                                                    |                     |                     | C        | Vnesi) (  | Oddaja )   | (Ponovna oddaja ) | Briši                                 |
| Skupaj za zaključene zahtevke 0,0                                                                                    | 0 0,00          |                       |                                                                                                    |                     |                     |          |           |            |                   |                                       |
| Stroški Priloge Poročilo o izvajanju poslovnega načn                                                                 | a               |                       |                                                                                                    |                     |                     |          |           |            |                   |                                       |
|                                                                                                    |                 |                       |                                                                                                    |                     |                     |          |           |            |                   |                                       |
| /                                                                                                    |                 |                       |                                                                                                    |                     |                     |          |           |            |                   |                                       |
|                                                                                                    |                 |                       |                                                                                                    |                     |                     |          |           |            |                   |                                       |

Zahtevki se vnašajo v skladu z roki odobrenimi v odločbi in so prikazani v tabeli »Zahtevki po odločbi«. Zahtevek začnemo vnašati tako, da najprej izberemo zahtevek glede na Rok za oddajo zahtevka - kliknemo v krogec stolpca Izberi v tabeli »zahtevki po odločbi« in vanj postavimo črno piko.

/

#### 4 VNOS ZAHTEVKA

Ko vpišemo pravilno davčno številko, kliknemo gumb lšči.

|                    | <ol> <li>JHS-00100: Transakc</li> <li>Zahtevek je bil uspeši</li> </ol> | cija uspesno zakljuo<br>no shranjen, | cena!                       | /                     |             |              |            |              |             |                                  |           |              |                |       |
|--------------------|-------------------------------------------------------------------------|--------------------------------------|-----------------------------|-----------------------|-------------|--------------|------------|--------------|-------------|----------------------------------|-----------|--------------|----------------|-------|
| Zahtev             | ki - E-vnos                                                             |                                      |                             |                       |             |              |            |              |             |                                  |           |              |                |       |
| Shrani             | )                                                                       |                                      | L                           | /                     |             |              |            |              |             |                                  |           |              |                |       |
| Omeji [            | Davčna številka 🗸 187                                                   | 789161                               | Išči                        | _                     |             |              |            |              |             |                                  |           |              |                |       |
| S                  | rememba dinamike )                                                      |                                      |                             |                       |             |              |            |              |             |                                  |           |              |                |       |
| ž                  | t Šifra<br>krena raznisa Snisš                                          | Davčna<br>stevilka                   | l<br>Vlagateli              |                       | KMGMID      | Št. odločbe  | Da         | tum<br>ločbe | Znesek      | Unovčitev<br>bančne<br>garancije |           |              |                |       |
| 0                  | 04.2 M04.2 03b 33141-                                                   | -1001/2017 1878916                   | 1 PRIMEK                    | ME 0289540            | 141101110   | 3141-1001/2  | 2017/1 16  | 01.2019      | 47,280,00   |                                  | Priloge ) |              |                |       |
| • N                | 09.1 M09.1_01a 33114-                                                   | -4/2018 1878916                      | 61 PRIMEK                   | IME_0289540           | 3           | 33114-4/2018 | B/1 24.    | 04.2019      | 250.000,00  |                                  | Priloge ) |              |                |       |
| 0 N                | 16.4 M16.4_01 33118-                                                    | -6/2017 1878916                      | 1 PRIMEK                    | IME_0289540           | 3           | 33118-6/201  | 7/1 12.    | 04.2018      | 45.000,00   |                                  | Priloge ) |              |                |       |
| ON                 | 16.9 M16.9_01a 33125-                                                   | -7/2017 1878916                      | 61 PRIMEK                   | IME_0289540           | 3           | 33125-7/201  | 7/1 26.    | 03.2018      | 45.000,00   |                                  | Priloge ) |              |                |       |
| Vklopi             | filter                                                                  |                                      |                             |                       |             |              |            |              |             |                                  |           |              |                |       |
| Rekap              | tulacija po vrstah stroš                                                | kov glede na odlo                    | očbo                        |                       |             |              |            |              |             |                                  |           |              |                |       |
| Naziv v            | rste stroška                                                            | Leta<br>vlaganja<br>zahtevka         | o<br>aOdobrena<br>avrednost | Zaprošena<br>vrednost |             |              |            |              |             |                                  |           |              |                |       |
| M 09.1_0           | 3 Stopnja javne podpore 2                                               | z a 3. leto 2021                     | 1 50000,00                  | 0,00                  |             |              |            |              |             |                                  |           |              |                |       |
| M09.1_0            | 2 Stopnja javne podpore :                                               | za 2. leto 2020                      | 50000,00                    | 0,00                  |             |              |            |              |             |                                  |           |              |                |       |
| M09.1_0<br>M09.1 ( | 4 Stopnja javne podpore :<br>1 Stopnja javne podpore :                  | za4.leto 2022<br>za1.leto 2019       | 2 50000,00                  | 0,00                  |             |              |            |              |             |                                  |           |              |                |       |
| M09.1_0            | 5 Stopnja javne podpore :                                               | za 5. leto 2023                      | 3 50000,00                  | 0,00                  |             |              |            |              |             |                                  |           |              |                |       |
| Skupaj             |                                                                         |                                      | 250.000,00                  | 0,00                  |             |              |            |              |             |                                  |           |              |                |       |
| Zahtev             | ki po odločbi                                                           |                                      |                             |                       |             |              |            |              |             |                                  |           |              |                |       |
| ( Obra             | Tec PPP_09_1 ) (Obra                                                    | Tec PPP_09S)                         | Obrazac PPE                 | 2-09) (Ob             | a zoc PPP_' | 10L) (Ob     | ra zoc PPD | -10) (       | Obrazec P   | PP_105)                          | Obrazac K | mečko zava   | rogania) (Poo  | blažč |
|                    | Št. Vrsta                                                               | Rok za Rok za                        | ODIazec PRI                 | Dat                   | um Vrsta    | Davčni       | azec mar   |              | Vrsta       | (1-105)                          |           | ITTECKO Zave | novanjej (100  | biase |
| lzberi z           | ahtevka dinamike C                                                      | DD DO                                | Znesel                      | k Višina odd          | aje dejavno | ostistatus   | Rezident   | ? Držav      | a knjigovod | dstva Status                     |           |              | (              |       |
| ۲                  | 1 ZAHTEVEK_40                                                           | 1.04.2019 15.10.20                   | 19 50.000,00                | )                     | Х           | 0            |            | SI           |             | VNOS                             | (Vnesi)   | Oddaja       | (Ponovna odda  | ja)   |
| 0                  | 2 ZAHTEVEK_40                                                           | 01.04.2020 15.10.20                  | 20 50.000,00                | )                     |             |              |            |              |             |                                  | (Vnesi)   | Oddaja       | (Ponovna odda  | Ja    |
| 0                  | 3 ZAHTEVEK_40                                                           | 01.04.2021 15.10.20                  | 121 50.000,00               |                       |             |              |            |              |             |                                  | (Vnesi)   | (Oddaja)     | (Ponovna odda  | ja    |
| 0                  | 4 ZAHTEVEK_40                                                           | 1.04.2022 15.10.20                   | 22 50.000,00                | )                     |             |              |            |              |             |                                  | (Vnosi)   | (Oddaja)     | (Ponovna odda  | ja )  |
| Skupai             | 5 ZAHIEVEK_40<br>za zaključene zabtevko                                 | 01.04.2023 15.10.20<br>e             | 123 50.000,00<br>0.00       | 0.00                  |             |              |            |              |             |                                  | These     | (Outraja)    | ( ronovna odda |       |
| Strošk             | Priloge Poročilo o                                                      | izvajanju poslovneg                  | a načrta                    | 0,00                  |             |              |            |              |             |                                  |           |              |                |       |
|                    |                                                                         |                                      | Max                         |                       |             |              |            |              |             |                                  |           |              |                |       |
|                    |                                                                         |                                      | priznana                    |                       |             | Delež        | Zaprošen   | a            |             |                                  |           |              |                |       |
| * Naziv            | vrste stroška                                                           |                                      | vrednost                    | Upraviče              | na vredno:  | st podpore   | vredno     | st Opom      | iba         |                                  |           | Zbriš        | 1?             |       |
|                    |                                                                         |                                      |                             |                       |             |              |            |              |             |                                  |           |              |                |       |

V tabeli »Zahtevki po odločbi« vidimo, koliko zahtevkov nam je bilo z odločbo odobrenih, prav tako pa vidimo tudi dinamiko vlaganja zahtevkov. Datum, na katerega želimo vnašati zahtevek, mora biti znotraj obdobja, ki ga vidimo v stolpcih »Rok za oddajo OD« ter »Rok za oddajo DO«. V nasprotnem primeru je vnos onemogočen.

V spodnjem primeru vlagamo zahtevek na dan 13.05.2019, dinamika v tabeli pa je določena v obdobju od 01.04.2019 do 27.11.2019.

Ker je dinamika ustrezna, je gumb »Vnesi« aktiven in s klikom nanj lahko pričnemo z vnosom zahtevka. Zahtevek začnemo vnašati tako, da kliknemo gumb »Vnesi« na desni strani tabele.

| Zalate | andel E   |                          |                                |                              |             |                   |                         |                            |              |                      |             |         |            |       |
|--------|-----------|--------------------------|--------------------------------|------------------------------|-------------|-------------------|-------------------------|----------------------------|--------------|----------------------|-------------|---------|------------|-------|
| Shra   |           | -vnos                    |                                |                              |             |                   |                         |                            |              |                      |             |         |            | - /   |
| ( Sina |           |                          | 1                              |                              | (171)       |                   |                         |                            |              |                      |             |         |            |       |
| Omeji  | Daven     | a stevilka 🗸             | 50521217                       |                              |             |                   |                         |                            |              |                      |             |         |            |       |
| C      | Spreme    | mba dinami               | ike                            |                              |             |                   |                         |                            |              |                      |             |         |            |       |
|        | ×.,       |                          |                                |                              |             |                   |                         |                            |              |                      | Unovčitev   |         |            |       |
| Izberi | st        | sina<br>razpisa          | Spis št.                       | jav cna<br>številka          | Vlagateli   |                   | KMGMID                  | Št. odločbe                | odločbe      | odločbe              | garancije   |         |            | /     |
| 0      | M04.1     | M04.1 01c                | 33110-2008/20                  | 16 5052 1217                 | PRIMEK IN   | IE 120375         |                         | 33110-2008/2016/           | 1 06.02.2019 | 41,200,00            |             | Priloge |            | /     |
| 0      | M04.2     | M04.2_02                 | 33141-3099/20                  | 16 5052 1217                 | PRIMEK IN   | IE_120375         | ;                       |                            |              | 173.750,00           |             | Priloge |            |       |
| ۲      | M 09.1    | M09.1_01a                | 33114-5/2018                   | 50521217                     | PRIMEK IN   | IE_120375         | ;                       | 33114-5/2018/2             | 10.05.2019   | 241.000,00           |             | Priloge |            |       |
| Vklo   | ni filter | )                        |                                |                              |             |                   |                         |                            |              |                      |             |         |            |       |
| Roka   | nitulaci  | ia no umtal              | h etroðkov ala                 |                              | őbo         |                   |                         |                            |              |                      |             |         |            |       |
| Reka   | prutaci   | ja po visiai             | i su oskov gre                 | ue na odroc                  |             |                   |                         |                            |              |                      |             |         |            |       |
|        |           |                          |                                | Leto                         | Odobrana    | Zanročana         |                         |                            |              |                      |             |         |            |       |
| Naziv  | vrste st  | roška                    |                                | zahtevka                     | vrednost    | vrednost          |                         |                            |              |                      |             |         |            |       |
| M 09.1 | _01 Stop  | onja javne po            | odporeza 1. le                 | o 2019                       | 50000,00    | 0,00              | Ĩ                       |                            |              |                      |             |         |            |       |
| M 09.1 | _05 Stop  | onja javne po            | odporeza5.le                   | o 2023                       | 45000,00    | 0,00              |                         |                            |              |                      |             |         |            |       |
| M09.1  | _03 Stor  | onia javne po            | dporeza 3. le                  | 0 2020                       | 50000.00    | 0,00              |                         |                            |              |                      |             |         |            |       |
| M 09.1 | _04 Stop  | onja javne po            | dporeza4.le                    | o 2022                       | 46000,00    | 0,00              | 1                       |                            |              |                      |             |         | /          |       |
| Skupa  | ıj        |                          |                                |                              | 241.000,00  | 0,00              | •                       |                            |              |                      |             |         | /          |       |
|        |           |                          |                                |                              |             |                   |                         |                            |              |                      |             |         | /          |       |
| Zaht   | evki po ( | odločbi                  |                                |                              |             |                   |                         |                            |              |                      |             |         |            |       |
| Ob     |           | P-09-L) (                |                                | -09S) (O                     |             | -09) (Ot          |                         | -10L) (Obraze              | c PRP-10)    | (Obrazec             | PRP-10S     | Obrazec |            |       |
|        |           |                          | Rok za                         | Rok za                       |             |                   |                         |                            |              |                      |             |         |            |       |
| Izberi | zahtevi   | st Vrsta<br>ca dinamike  | oddajo<br>P OD                 | DO                           | Znesek      | Dal<br>Višina odo | tum Vrsta<br>taie deiau | Davcni<br>mosti status Rez | ident? Drža  | Vrsta<br>Iva kniigov | odstva Stat | ius i   |            |       |
| ۲      |           | 1 ZA HITEVE              | -K 4 01 04 20                  | 19 27 11 201                 | 9 50 000 00 |                   |                         |                            |              |                      |             | Vnesi   | (Oddaja)   |       |
| 0      |           | 2 ZAHTEVE                | K 4 01 04 20                   | 20 27 11 202                 | 0 50 000 00 |                   |                         |                            |              |                      |             | (Vnesi  | (Oddaja)   |       |
| 0      |           | 3 ZAHTEVE                | EK 4 01.04.20                  | 21 27.11.202                 | 1 50.000.00 |                   |                         |                            |              |                      |             |         | ) (Oddaja) |       |
|        |           |                          |                                |                              | -           |                   |                         |                            | _            |                      |             | (Vpoci  |            |       |
| 0      |           | 4 ZAHTEVE                | EK_4 01.04.20                  | 22 27.11.202                 | 2 46.000,00 |                   |                         |                            |              |                      |             |         | Coordina   |       |
| 0      |           | 4 ZA HTEVE<br>5 ZA HTEVE | EK_4 01.04.20<br>EK_4 01.04.20 | 22 27.11.202<br>23 30.06.202 | 3 45.000,00 |                   |                         |                            |              |                      |             | Vnesi   | ) (Oddaja) | Ponov |

Odpre se vnosna maska za vnos določenih obveznih podatkov: Vrsto dejavnosti in Davčni status izbiramo preko spustnega seznama. Državo izberemo tako, da dodamo kljukico s klikom v polje Rezident, s čimer se nam v polje Država avtomatsko zapiše SI-Slovenija. V nasprotnem primeru jo izberemo s klikom na »svetilko«, tako kot podatek Vrsta knjigovodstva, če obstaja. Ko vnesemo vse podatke, kliknemo gumb »Shrani« na desni strani vnosne maske in podatki se vpišejo v tabelo »Zahtevki po odločbi«.

| 🗲 🛞 🍘 https://e-kmetija-test.gov.si:443/PRPU/faces/pages/VlogeEzahtTable.jspv2_afPfma                  | D ~ A C SUrejanje: Vnos zahtevka ×                                                   |                                                                                                    |
|----------------------------------------------------------------------------------------------------|--------------------------------------------------------------------------------------|----------------------------------------------------------------------------------------------------|
| Program razvoja<br>podeželja - Izplačila<br>spiet 6.8.00 (bulld 1) Server 6.8.00                       |                                                                                      | Buster     Viogs E-Vnoszahlevkov     Obravnava zahlevkov     Viogs     E-Vnoszahlevkov     Obravnava zahlevkov     Izpriol     Izpriol |
| Zahevki ><br>Urejanje: Vnos zahtevka<br>Zahtevk po odočbi 1                                            |                                                                                      | Snail                                                                                                    |
| Status VKOS<br>+ Vrsta diganosti<br>+ Dačni status<br>Rezident?<br>- Dičaa<br>SI<br>Vrsta knjigovodsta |                                                                                      |                                                                                                    |
| €ARSYTEP<br><u>Acercia PSzaturejska typa hugycjocelska</u> . Vse pravice prižiana.                     | Pakeli i Yloca i E-Vnoszahtevkov i Obranska zahtevkov i Izoisi i Prva stran i Odiaka | (Shrani)<br>Rečinsirški strede <u>IACP do o</u>                                                                                        |

Zahtevek dobi status VNOS. Aktivirata se gumba »Oddaja« in »Briši«, s katerima zahtevek oddamo ali pobrišemo:

| <ul> <li>III</li> </ul> | Intorm       | aciia                            |                                         |                     |             |           |           |               |               |              |              |          |               |                   |                |
|-------------------------|--------------|----------------------------------|-----------------------------------------|---------------------|-------------|-----------|-----------|---------------|---------------|--------------|--------------|----------|---------------|-------------------|----------------|
| ~                       | 1. JI<br>2 Z | HS-00100: T<br>ahtevek je bi     | iransakcija uspes<br>il uspešno shranje | no z akljuce<br>en. | nal         |           |           |               |               |              |              |          |               |                   |                |
| Zah                     | tevki -      | E-vnos                           |                                         |                     |             |           |           |               |               |              |              |          |               |                   |                |
| Shr                     | ani          |                                  |                                         |                     |             |           |           |               |               |              |              |          |               |                   |                |
| Ome                     | ji Davč      | na številka                      | ✓ 50521217                              |                     | Išči        |           |           |               |               |              |              |          |               |                   |                |
|                         | Spreme       | emba dinam                       | nike )                                  |                     |             |           |           |               |               |              |              |          |               |                   |                |
|                         |              |                                  |                                         |                     |             |           |           |               |               |              | Unovčitev    |          |               |                   |                |
| Inho                    | St           | Sifra                            | Colo ăt                                 | Davčna              | Magatali    |           | KMCMID    | Čt odločbo    | Datum         | Znesek       | bančne       |          |               |                   |                |
|                         | n ukiepa     |                                  | Spis SL                                 | SLEVIIKa            | Vidyatelj   | 5 400070  | KWGWIL    | SL OUTOCDE    |               |              | galalicije   | Priloge  |               |                   |                |
| 0                       | M04.1        | M04.1_010                        | 33110-2008/201                          | 6 5052 121          | PRIMEKIM    | E_120375  | 0         | 33110-2008/20 | 16/106.02.201 | 9 41.200,00  |              | Drilege  |               |                   |                |
| 0                       | M04.2        | M04.2_02                         | 33141-3099/201                          | 6 5052 121          | PRIMEK IM   | E_120375  | 0         |               |               | 1/3./50,00   |              | Priloge  |               |                   |                |
| •                       | M09.1        | M09.1_01a                        | a 33114-5/2018                          | 50521217            | PRIMEK IM   | E_1203/5  | 0         | 33114-5/2018/ | 2 10.05.201   | 9 241.000,00 |              | Filloge  |               |                   |                |
| Vk                      | opi filte    | •                                |                                         |                     |             |           |           |               |               |              |              |          |               |                   |                |
| Rel                     | apitulac     | ija po vrsta                     | ıh stroškov gled                        | e na odloč          | bo          |           |           |               |               |              |              |          |               |                   |                |
|                         |              |                                  |                                         | Leto                |             |           | 1         |               |               |              |              |          |               |                   |                |
|                         |              |                                  |                                         | vlaganja            | Odobrena Z  | aprošena  |           |               |               |              |              |          |               |                   |                |
| Nazi                    | v vrste s    | troška                           |                                         | zahtevka            | vrednost    | vrednos   | t         |               |               |              |              |          |               |                   |                |
| M 09                    | 1_01 Sto     | pnja javne p                     | odporeza 1. leto                        | 2019                | 50000,00    | 0,00      | )         |               |               |              |              |          |               |                   |                |
| M 09                    | 1_05 Sto     | pnja javne p                     | odporeza5. leto                         | 2023                | 45000,00    | 0,00      | 2         |               |               |              |              |          |               |                   |                |
| M 09                    | 1_03 Std     | iprija javrie p<br>Innia javne n | odpore za 3. leto<br>odpore za 2. leto  | 2021                | 50000,00    | 0,00      | ,         |               |               |              |              |          |               |                   |                |
| M 09                    | 1 04 Sto     | onia javne p                     | odporeza 4. leto                        | 2022                | 46000.00    | 0.00      | )         |               |               |              |              |          |               |                   |                |
| Sku                     | oaj          |                                  |                                         |                     | 241.000,00  | 0,00      | 0         |               |               |              |              |          |               |                   |                |
|                         |              |                                  |                                         |                     |             |           | -         |               |               |              |              |          |               |                   |                |
| Zat                     | itevki po    | odločbi                          |                                         |                     |             |           |           |               |               |              |              |          |               |                   |                |
| 0                       | hranaa D     |                                  | Obrazas DPD                             | 005) (0             |             |           |           | 0 10L) (Obr   | 700 DDD 10    | Obrazas      | 000 100)     | Obrazoo  | ímaðka zava   | revenie) (Deekleë | čanci          |
| 0                       | brazec r     | KF-05-L                          | Rok za                                  | Rok za              | Drazec FKF- |           | DIAZEC FR |               | AZEC FKF-10   | Obrazec      | PRP-103      | Obrazec  | NITIECKO Zava | rovanje (Pooblas  | <u>cenci</u> ) |
|                         |              | Št. Vrsta                        | oddajo                                  | oddajo              |             | Da        | tum Vrsta | a Davčni      |               | Vrsta        |              |          |               |                   |                |
| lzbe                    | ri zahtev    | ka dinamil                       | ke OD                                   | DO                  | Znesek \    | /išina od | daje deja | vnostistatus  | Rezident? Dri | ava knjigov  | odistva Sita | tus      |               |                   |                |
| ۲                       |              | 1 ZAHTEV                         | EK_4 01.04.2019                         | 27.11.201           | 9 50.000,00 |           | х         | 0             | SI            |              | VN           | OS Vnesi | Oddaja        | (Ponovna oddaja)  | Briši          |
| 0                       |              | 2 ZAHTEV                         | EK_4 01.04.2020                         | 27.11.202           | 0 50.000,00 |           |           |               |               |              |              | Vnesi    | (Oddaja)      | (Ponovna oddaja)  | (Briši)        |
| 0                       |              | 3 ZAHTEV                         | EK_4 01.04.2021                         | 27.11.202           | 1 50.000,00 |           |           |               |               |              |              | (Vnesi   | (Oddaja)      | (Ponovna oddaja)  | (Briši)        |
| 0                       |              | 4 ZAHTEV                         | EK_4 01.04.2022                         | 27.11.202           | 2 46.000,00 |           |           |               |               |              |              | (Vnesi   | (Oddaja)      | (Ponovna oddaja)  | Briši          |
| 0                       |              | 5 ZAHTEV                         | EK_4 01.04.2023                         | 30.06.202           | 3 45.000,00 |           |           |               |               |              |              | (Vnesi   | (Oddaja)      | (Ponovna oddaja)  | Briši          |
| Sku                     | oaj za za    | ključene z                       | ahtevke                                 |                     | 0,00        | 0,00      |           |               |               |              |              |          |               |                   |                |
| Ste                     | očki D       |                                  | ročilo o izvojeniu                      | noslauneas          | načrta      |           |           |               |               |              |              |          |               |                   |                |
| 30                      | Jona E       | 110qc FU                         | rociro o izvajaliju                     | poproilicya         | Hadrid      |           |           |               |               |              |              |          |               |                   |                |

Pod tabelo se nam aktivirajo zavihki: »Stroški«, »Priloge« in »Poročilo o izvajanju poslovnega načrta«.

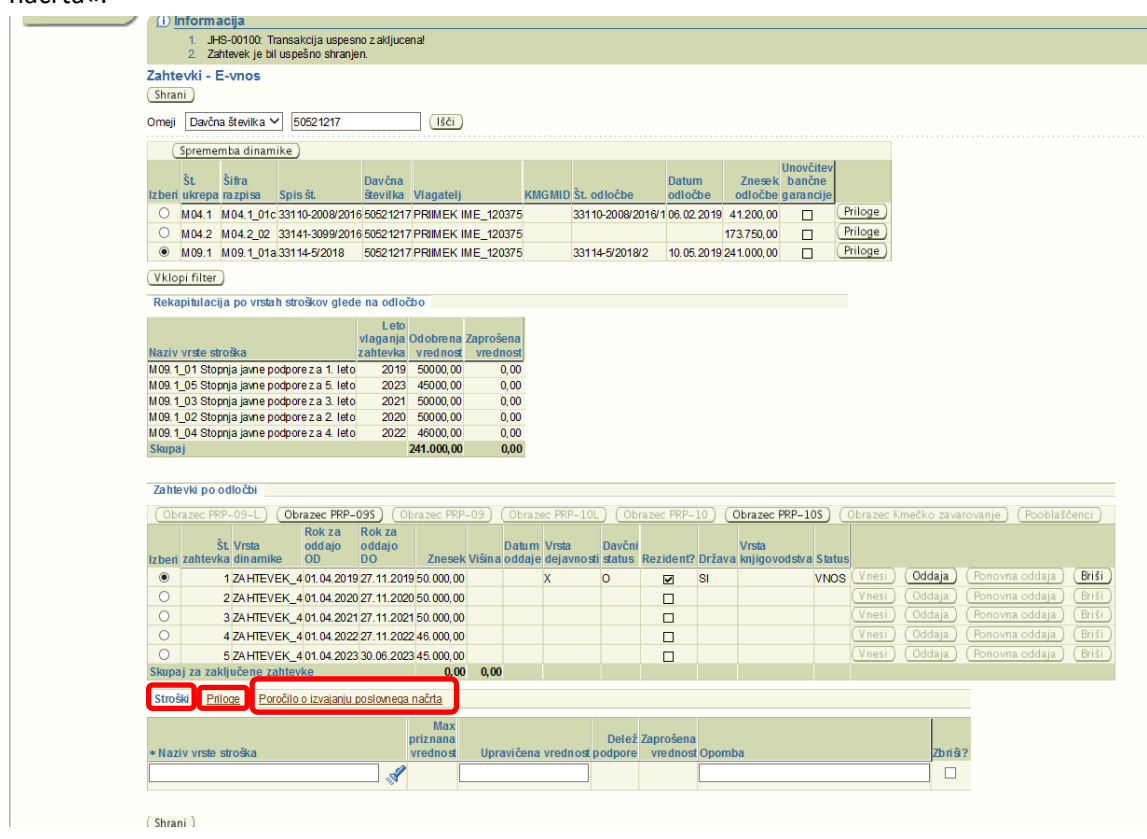

#### 4.1 Zavihek »STROŠKI«

Podatke vnašamo na zavihku »Stroški«.

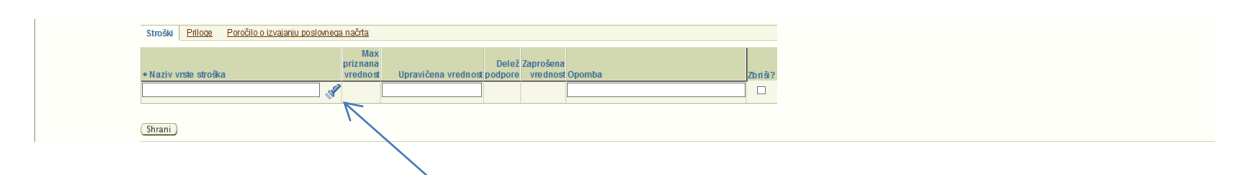

Strošek vnesemo s klikom na »svetilko«.

Odpre se nam pogovorno okno »Stroški«, v katerem je naveden samo tisti strošek, ki se nanaša na zadevno leto. Strošek, ki ga izberemo mora imeti v polju »Izberi« krogec, dodamo ga z gumbom »Izberi«.

| Stroški                                          |                  |                             |      |                 |
|--------------------------------------------------|------------------|-----------------------------|------|-----------------|
|                                                  |                  |                             |      | Izberi Prekliči |
| Omeji Naziv stroška 🗸                            |                  |                             | Išči |                 |
| Izberi, le Naziv stroška                         | Delež<br>podpore | Max<br>priznana<br>vrednost |      |                 |
| 76445 M09.1_01 Stopnja javne podpore z a 1. leto | 100              | 50.000                      |      |                 |
|                                                  |                  |                             |      | Izberi Prekliči |

Strošek, ki smo ga izbrali, se nam avtomatsko izpiše v polje »Naziv vrste stroška«.

| Ob      | razec PRP-       | -09-L) ( <b>Ob</b> | razec PRP-             | <b>095)</b> (Ot        | orazec PRP                  | -09)   | Obraze          | ec PRP-10L         | .) (Ob             | razec PRP-            | 10) (   | Obrazec PRP-1            | os) (   | Obrazec Kr         | nečko zava       |
|---------|------------------|--------------------|------------------------|------------------------|-----------------------------|--------|-----------------|--------------------|--------------------|-----------------------|---------|--------------------------|---------|--------------------|------------------|
| Izberi  | Št.<br>zahtevka  | Vrsta<br>din amike | Rok za<br>oddajo<br>OD | Rok za<br>oddajo<br>DO | Znesek                      | Višina | Datum<br>oddaje | Vrsta<br>dejavnost | Davčni<br>i status | Rezident?             | Država  | Vrsta<br>knjigo vod stva | Status  |                    |                  |
| ۲       | 1                | ZAHTEVEK_          | 4 01. 04. 20 19        | 31.12.2019             | 9 50. 000, 00               |        |                 | D                  | 0                  |                       | SI      |                          | VNOS    | (Vnesi)            | Oddaja           |
| 0       | 2                | ZAHTEVEK_          | 4 01. 04. 2020         | 31.12.2020             | 50.000,00                   |        |                 |                    |                    |                       |         |                          |         | (Vnesi)            | (Oddaja)         |
| 0       | 3                | ZAHTEVEK_          | 4 01. 04. 2021         | 31.12.2021             | 1 50. 000, 00               |        |                 |                    |                    |                       |         |                          |         | (Vnesi)            | (Oddaja)         |
| 0       | 4                | ZAHTEVEK_          | 4 01. 04. 2022         | 31.12.2022             | 2 50. 000, 00               |        |                 |                    |                    |                       |         |                          |         | (Vnesi)            | (Oddaja)         |
| 0       | 5                | ZAHTEVEK_          | 4 01.04.2023           | 31.10.2023             | 3 50. 000, 00               |        |                 |                    |                    |                       |         |                          |         | (Vnesi)            | (Oddaja)         |
| Skupa   | aj za zaklj      | učene zahte        | vke                    |                        | 0,00                        | 0,00   |                 |                    |                    |                       |         |                          |         |                    |                  |
| Stros   | ški <u>Prilo</u> | <u>qe Poročila</u> | ) o izvajanju j        | oslovnega              | <u>načrta</u>               |        |                 |                    |                    |                       |         |                          |         |                    |                  |
| * Naz   | tiv vrste st     | roška              |                        | I                      | Max<br>priznana<br>vrednost | Upra   | avičena         | vrednost           | Delež<br>podpore   | Zaprošena<br>vrednost | Opomt   | )a                       |         |                    | Zbriš            |
|         |                  |                    |                        | A                      |                             |        |                 |                    |                    |                       |         |                          |         |                    |                  |
| M 09. 1 | I_01 Stopnj      | ja javne podpo     | reza 1. leto           | ł                      | 50.000,00                   |        |                 |                    | 100,00             |                       |         |                          |         |                    |                  |
| Shra    | ni)              |                    |                        |                        |                             |        |                 |                    |                    |                       |         |                          |         |                    |                  |
|         |                  |                    |                        |                        |                             |        |                 | <u>Paketi</u>      | <u>V loga</u>      | E-Vnosza              | ahtevko | v   <u>Obravnava z</u>   | ahtevko | ov   <u>Izpisi</u> | <u>Prva stra</u> |

Nato se s klikom na gumb »Shrani«, shranijo in vpišejo podatki.

Če želimo vneseni strošek izbrisati, označimo kljukico v polju »Zbriši« in kliknemo gumb »Shrani«.

V vrstici moramo izpolniti le polje »Upravičena vrednost«, lahko pa vpišemo tudi tekst v polje »Opombe«. Polja »Max priznana vrednost« in »Delež podpore« se preneseta avtomatsko glede na odobrene vrednosti iz odločbe za vsak posamezen strošek. Polje »Zaprošena vrednost« pa se izračuna avtomatsko glede na vnesene podatke.

OPOZORILO! »Upravičena vrednost« predstavlja <u>»vrednost tržne proizvodnje«</u> pri čemer je potrebno upoštevati »<u>stopnjo javne podpore«</u> iz sedmega odstavka 8. člena Uredbe o izvajanju

podukrepa Ustanavljanje skupin in organizacij proizvajalcev v kmetijskem in gozdarskem sektorju iz Programa razvoja podeželja Republike Slovenije za obdobje 2014–2020 (v nadaljevanju: Uredba).

Stopnja javne podpore znaša:

- deset odstotkov vrednosti tržne proizvodnje organizacije ali skupine proizvajalcev za koledarsko leto priznanja,
- devet odstotkov vrednosti tržne proizvodnje organizacije ali skupine proizvajalcev za prvo koledarsko leto po koledarskem letu priznanja,
- osem odstotkov vrednosti tržne proizvodnje organizacije ali skupine proizvajalcev za drugo koledarsko leto po koledarskem letu priznanja,
- sedem odstotkov vrednosti tržne proizvodnje organizacije ali skupine proizvajalcev za tretje koledarsko leto po koledarskem letu priznanja in
- šest odstotkov vrednosti tržne proizvodnje organizacije ali skupine proizvajalcev za četrto koledarsko leto po koledarskem letu priznanja.

#### Primer:

Organizacija/skupina proizvajalcev je priznana v letu 2018.

*Drugi zahtevek,* ki ga bodo upravičenci oddali v letu 2020 za leto 2019 (prvo koledarsko leto po koledarskem letu priznanja): vrednost tržne proizvodnje predstavlja 500.000,00 EUR.

Izračun: 500.000,00 EUR \* 9% = 45.000,00 EUR Torej se v aplikacijo pod »Upravičena vrednost« vpiše 45.000,00 EUR

#### POZOR:

V primeru, da izračunana vrednost tržne proizvodnje presega znesek podpore za zadevno koledarsko leto iz odločbe, lahko upravičenec kot upravičeno vrednost zaproša le znesek v višini iz odločbe.

V primeru, da se v polje »Upravičena vrednost« vpiše **višji** znesek od »Odobrene vrednosti« iz Odločbe, aplikacija javi napako.

| kmetija-test.g                                                                                                    |                                                                                                    |                                                                                                    |                                                                                                    |                                                                                                    |                                                       |                                                |                                                                                                    |                                                                                                    |                              |                                      |                               |                                                     |                                                                        |                                                                                                    |                                                                                          |
|----------------------------------------------------------------------------------------------------|----------------------------------------------------------------------------------------------------|----------------------------------------------------------------------------------------------------|----------------------------------------------------------------------------------------------------|----------------------------------------------------------------------------------------------------|-------------------------------------------------------|------------------------------------------------|----------------------------------------------------------------------------------------------------|----------------------------------------------------------------------------------------------------|------------------------------|--------------------------------------|-------------------------------|-----------------------------------------------------|------------------------------------------------------------------------|----------------------------------------------------------------------------------------------------|------------------------------------------------------------------------------------------|
|                                                                                                    | ov.si:4443/PRPI                                                                                                    | /faces/pages/                                                                                                    | VlogeEzaht                                                                                                    | Table.jspx?                                                                                                    | afPfm=2                                               |                                                |                                                                                                    |                                                                                                    | , Q                          | - 🖻 🖒 🤞                              | 🥌 Zahtevk                     | i - E-vnos                                          | ;                                                                      | ×                                                                                                    |                                                                                          |
|                                                                                                    |                                                                                                    |                                                                                                    |                                                                                                    |                                                                                                    |                                                       |                                                |                                                                                                    |                                                                                                    |                              |                                      |                               |                                                     |                                                                        |                                                                                                    |                                                                                          |
| (*) <u>Napak</u><br>1. N<br>2. Iz                                                                                                    | a<br>la poročilu o uči<br>berite vrednost                                                                                                    | nku povezovan<br>Izvedeno v tab                                                                                                    | ija članov or<br>eli Poročilo                                                                                                    | rganizacije<br>o realizacij                                                                                                    | ali skupine<br>i razvojnih (                          | proizvajalcev<br>ciljev iz poslo               | / mora biti v<br>wnega načr                                                                                                    | celoti izpolr<br>ta v vsaj eni                                                                                        | njena vsaj e<br>vrstici.     | ena vrstica.                         |                               |                                                     |                                                                        |                                                                                                    |                                                                                          |
| 3. 24<br>4. V                                                                                                    | aprosena vredno<br>'sota zaprošenih                                                                                                    | ist na strosku<br>i vrednosti (80                                                                                                    | M09.1_01:<br>.000,00) je i                                                                                                    | večja od z n                                                                                                    | eska zahte                                            | za 1. leto na<br>vka.                          | zantevku z                                                                                                    | zaporedno                                                                                                    | Steviko 1 j                  | e vecja od o                         | dobrene vr                    | eanosti.                                            |                                                                        |                                                                                                    |                                                                                          |
| Zahtevki -                                                                                                    | E-vnos                                                                                                    |                                                                                                    |                                                                                                    |                                                                                                    |                                                       |                                                |                                                                                                    |                                                                                                    |                              |                                      |                               |                                                     |                                                                        |                                                                                                    |                                                                                          |
| Shrani                                                                                                    |                                                                                                    |                                                                                                    |                                                                                                    |                                                                                                    |                                                       |                                                |                                                                                                    |                                                                                                    |                              |                                      |                               |                                                     |                                                                        |                                                                                                    |                                                                                          |
| Omeji Davči                                                                                                    | na številka 🗸                                                                                                    | 39064140                                                                                                    |                                                                                                    | (Išči)                                                                                                    |                                                       |                                                |                                                                                                    |                                                                                                    |                              |                                      |                               |                                                     |                                                                        |                                                                                                    |                                                                                          |
| Spreme                                                                                                    | emba dinamike                                                                                                    |                                                                                                    |                                                                                                    |                                                                                                    |                                                       |                                                |                                                                                                    |                                                                                                    |                              |                                      |                               |                                                     |                                                                        |                                                                                                    |                                                                                          |
| Št.                                                                                                    | Šifra                                                                                                    | Da<br>Xt                                                                                                    | avčna                                                                                                    | a a ta li                                                                                                    | 10                                                    |                                                | dia čha i                                                                                                    | Datum                                                                                                    | Znesek                       | Unovčitev<br>bančne                  |                               |                                                     |                                                                        |                                                                                                    |                                                                                          |
| MO9 1                                                                                                    | M09 1 01a 33                                                                                                    | 114-2/2018 39                                                                                                    | 064140 PR                                                                                                    | IMEK IME                                                                                                    | 700091                                                | 33114                                          | 4-2/2018/1                                                                                                    | 23 04 2019 2                                                                                                    | 250,000,00                   | garancije                            | (Priloge)                     |                                                     |                                                                        |                                                                                                    |                                                                                          |
| O M09,1                                                                                                    | M09.1 01a 33                                                                                                    | 114-3/2018 39                                                                                                    | 064140 PR                                                                                                    | IMEK IME                                                                                                    | 700091                                                | 33114                                          | 4-3/2018/3                                                                                                    | 9.05.2019 2                                                                                                    | 250,000,00                   |                                      | (Priloge)                     |                                                     |                                                                        |                                                                                                    |                                                                                          |
| Vklopi filter                                                                                                    |                                                                                                    |                                                                                                    |                                                                                                    |                                                                                                    |                                                       |                                                |                                                                                                    |                                                                                                    |                              |                                      |                               | -                                                   |                                                                        |                                                                                                    |                                                                                          |
| Rekapitular                                                                                                    |                                                                                                    | troškov alede                                                                                                    | e na odloč                                                                                                    | bo                                                                                                    |                                                       |                                                |                                                                                                    |                                                                                                    |                              |                                      |                               |                                                     |                                                                        |                                                                                                    |                                                                                          |
| rionaprarac                                                                                                    | nju po mounio                                                                                                    | a callor grout                                                                                                    | Letr                                                                                                    |                                                                                                    |                                                       | 1                                              |                                                                                                    |                                                                                                    |                              |                                      |                               |                                                     |                                                                        |                                                                                                    |                                                                                          |
|                                                                                                    |                                                                                                    |                                                                                                    | vlaganja                                                                                                    | Odobrena                                                                                                    | aprošena                                              |                                                |                                                                                                    |                                                                                                    |                              |                                      |                               |                                                     |                                                                        |                                                                                                    |                                                                                          |
| M09 1 01 Str                                                                                                    | stroska<br>opnia javne nodn                                                                                                    | ore z a 1 leto                                                                                                    | zahtevka<br>2019                                                                                                    | v red nost<br>50000.00                                                                                                    | vrednos<br>0.00                                       |                                                |                                                                                                    |                                                                                                    |                              |                                      |                               |                                                     |                                                                        |                                                                                                    |                                                                                          |
| M 09. 1_03 Sto                                                                                                    | opnja javne podp                                                                                                    | oreza 3. leto                                                                                                    | 2021                                                                                                    |                                                                                                    | 0,00                                                  | )                                              |                                                                                                    |                                                                                                    |                              |                                      |                               |                                                     |                                                                        |                                                                                                    |                                                                                          |
| M 09. 1_05 Sto                                                                                                    | opnja javne podp                                                                                                    | oreza5. leto                                                                                                    | 2023                                                                                                    | 50000,00                                                                                                    | 0,00                                                  | )                                              |                                                                                                    |                                                                                                    |                              |                                      |                               |                                                     |                                                                        |                                                                                                    |                                                                                          |
| M09.1_04 Sto                                                                                                    | opnja javne podp                                                                                                    | oreza4. leto                                                                                                    | 2022                                                                                                    | 50000,00                                                                                                    | 0.00                                                  |                                                |                                                                                                    |                                                                                                    |                              |                                      |                               |                                                     |                                                                        |                                                                                                    |                                                                                          |
|                                                                                                    | and in the second                                                                                                    | ere z e O Jete                                                                                                    | 20.00                                                                                                    | 50000.00                                                                                                    | 0.00                                                  |                                                |                                                                                                    |                                                                                                    |                              |                                      |                               |                                                     |                                                                        |                                                                                                    |                                                                                          |
| Skupaj                                                                                                    | opnja javne podp                                                                                                    | oreza2. leto                                                                                                    | 2020                                                                                                    | 50000,00<br>250.000,00                                                                                                    | 0,00                                                  | )<br>)                                         |                                                                                                    |                                                                                                    |                              |                                      |                               |                                                     |                                                                        |                                                                                                    |                                                                                          |
| Skupaj                                                                                                    | opnja javne podp                                                                                                    | ore z a 2. leto                                                                                                    | 2020                                                                                                    | 50000,00<br>250.000,00                                                                                                    | 0,00<br>0,00                                          | )<br>)<br>)                                    |                                                                                                    |                                                                                                    |                              |                                      |                               |                                                     |                                                                        |                                                                                                    |                                                                                          |
| Skupaj<br>Zahtevki po                                                                                                    | opnja javne podp<br>odločbi                                                                                                    | ore z a 2. leto                                                                                                    | 2020                                                                                                    | 50000,00<br>250.000,00                                                                                                    | 0,00<br><b>0,00</b>                                   | )<br>)                                         |                                                                                                    |                                                                                                    |                              |                                      |                               |                                                     |                                                                        |                                                                                                    |                                                                                          |
| Zahtevki po                                                                                                    | opnja javne podp<br>odločbi<br>RP-09-L) (C                                                                                                    | oreza2. leto<br>brazec PRP-                                                                                                    | 2020<br>2<br>095) (Ob                                                                                                    | 50000,00<br>250.000,00                                                                                                    | 0,00<br>0,00                                          | prazec PRP                                     | 10L) (Ob                                                                                                    |                                                                                                    | -10) (Ot                     | orazec PRP-                          | -105) (0                      |                                                     |                                                                        | urovanje) (Po                                                                                                |                                                                                          |
| Zahtevki po<br>Obrazec P                                                                                                    | odločbi<br>RP-09-L<br>Št. Vrsta<br>Ka din amike                                                                                                    | Ibrazec PRP-I<br>Rok za<br>oddajo<br>OD                                                                                                    | 2020<br>20<br>09S) (Ot<br>Rok za<br>oddajo<br>DO                                                                                                    | 500 00, 00<br>250.000, 00<br>brazec PRP<br>Znesek                                                                                                    | 0,00<br>0,00<br>-09) (01<br>Višina odo                | brazec PRP<br>tum Vrsta<br>daje dejavno        | 10L) (Ob<br>Davčn<br>osti status                                                                                                    | i<br>Rezident?                                                                                                    | -10) Ot<br>Poržava k         | orazec PRP-<br>/rsta<br>mjigovodst   | -105) (c                      |                                                     |                                                                        | irovanje) (Po                                                                                                |                                                                                          |
| Zahtevki po<br>Obrazec P                                                                                                    | odločbi<br>RP-09-L<br>Št Vrsta<br>vka dinamike<br>1 ZAHTEVEK                                                                                                    | lbrazec PRP<br>Rok za<br>oddajo<br>OD<br>_4 01.04.2019                                                                                                    | 2020<br>095 OE<br>Rok za<br>oddajo<br>DO<br>31.12.2019                                                                                                    | 50000,00<br>250.000,00<br>brazec PRP<br>Znesek<br>9 50.000,00                                                                                                    | 0,00<br>0,00<br>-09) (01<br>Višina ode                | tum Vrsta<br>daje dejavne<br>D                 | 10L) (Ot<br>Davčn<br>status<br>O                                                                                                    | Rezident?                                                                                                    | 10) Ot<br>Poržava k<br>Sl    | orazec PRP-<br>/rsta<br>mjigovodst   | va Status<br>VNOS             | Obrazec K                                           | mečko zava                                                             | (Ponovna ode                                                                                                 | oblaščenci<br>Jaja) ( <b>Bri</b>                                                         |
| Zahtevki po<br>Obrazec P                                                                                                    | odločbi<br>RP-09-L (C<br>Št. Vrsta<br>vka dinamike<br>1 ZAHTEVEK<br>2 ZAHTEVEK                                                                                                    | brazec PRP<br>Rok za<br>odd ajo<br>OD<br>-4 01.04.2019<br>-4 01.04.2020                                                                                                    | 2020<br>2095) (OE<br>Rok za<br>oddajo<br>DO<br>31.12.2019<br>31.12.2020                                                                                                    | 50000,00<br>250.000,00<br>brazec PRP<br>Znesek<br>9 50.000,00<br>0 50.000,00                                                                                                    | 0,00<br>0,00<br>-09) (01<br>Višina ode                | borazec PRP-<br>tum Vrsta<br>daje dejavni<br>D | 10L) (Ot<br>Davčn<br>Status<br>O                                                                                                    | Rezident?                                                                                                    | -10) (Ot<br>? Država k<br>Sl | orazec PRP-<br>/rsta<br>snjigovodst  | va Status<br>VNOS             | (Vnesi)<br>(Vnesi)                                  | (Oddaja)                                                               | (Ponovna ode<br>(Ponovna ode                                                                                 | oblaščenci<br>Jaja (Bri<br>Jaja (Bri                                                     |
| Zahtevki po<br>Obrazec P                                                                                                    | odločbi<br>RP-09-L) (C<br>Št Vrsta<br>ka dinamike<br>1 ZAHTEVEK<br>2 ZAHTEVEK<br>3 ZAHTEVEK                                                                                                    | Prazec PRP<br>Rok za<br>oddajo<br>OD<br>-4 01.04.2019<br>-4 01.04.2020<br>-4 01.04.2021                                                                                                    | 2020<br>2020<br>2035<br>0055<br>005<br>00<br>00<br>01.12.2015<br>31.12.2020<br>31.12.2020<br>31.12.2020                                                                                                    | 50000,00<br>250.000,00<br>brazec PRP<br>Znesek<br>9 50.000,00<br>1 50.000,00                                                                                                    | 0,00<br>0,00<br>-09) (00<br><u>Višina</u> 0de         | borazec PRP-<br>tum Vrsta<br>daje dejavn<br>D  | 10L) (Ot<br>Davčn<br>osti status<br>O                                                                                                    | Rezident?                                                                                                    | -10) Ot<br>? Država k<br>Sl  | orazec PRP-<br>/rsta<br>snjigo vodst | -105) (C<br>va Status<br>VNOS | Vnesi<br>Vnesi<br>Vnesi                             | (Oddaja)<br>(Oddaja)<br>(Oddaja)                                       | (Ponovna ode<br>(Ponovna ode<br>(Ponovna ode                                                                 | oblaščenci<br>laja (Bri<br>laja (Bri<br>laja (Bri                                        |
| Zahtevki po<br>Obrazec P<br>Izberi zahtev                                                                                                    | odločbi<br>RP-09-L C<br>Št Vrsta<br>/ka dinamike<br>1 ZAHTEVEK<br>2 ZAHTEVEK<br>3 ZAHTEVEK<br>4 ZAHTEVEK<br>4 ZAHTEVEK                                                                                                    | brazec PRP-<br>Rok za<br>odd ajo<br>DD<br>4 01.04.2019<br>4 01.04.2020<br>4 01.04.2021<br>4 01.04.2021                                                                                                    | 2020<br>Rok za<br>oddajo<br>DO<br>31.12.2019<br>31.12.2022<br>31.12.2021<br>31.12.2022<br>31.12.2022<br>31.12.2024                                                                                                    | 50000,00<br>250.000,00<br>brazec PRP<br>Znesek<br>9 50.000,00<br>0 50.000,00<br>1 50.000,00<br>2 50.000,00                                                                                                    | 0,00<br>0,00<br>-09) (00<br>Višina ode                | borazec PRP-<br>tum Vrsta<br>daje dejavn<br>D  | 10L) (Ot<br>osti status<br>O                                                                                                    | Rezident?                                                                                                    | -10) Ot<br>P Država k<br>Sl  | orazec PRP-<br>/rsta<br>unjigovodst  | va Status<br>VNOS             | Vnesi<br>Vnesi<br>Vnesi<br>Vnesi<br>Vnesi           | (Oddaja)<br>(Oddaja)<br>(Oddaja)<br>(Oddaja)<br>(Oddaja)               | (Ponovna odi<br>(Ponovna odi<br>(Ponovna odi<br>(Ponovna odi<br>(Ponovna odi                                 | oblaščenci<br>daja (Bri<br>daja (Bri<br>daja (Bri<br>daja (Bri<br>daja (Bri              |
| Zahtevki po<br>Obrazec P<br>Zahtevki po<br>Obrazec P<br>Zahtevki po<br>Obrazec P<br>Zahtevki po<br>Obrazec P<br>Zahtevki po<br>Obrazec P<br>Zahtevki po<br>Obrazec P<br>Skupaj                                                                                                    | odločbi<br>RP-09-L C<br>Št Vrsta<br>Vka din armike<br>1 ZAHTEVEK<br>3 ZAHTEVEK<br>4 ZAHTEVEK<br>5 ZAHTEVEK<br>4 ZAHTEVEK                                                                                                    | brazec PRP<br>Rok za<br>odd ajo<br>DD<br>4 01.04.2020<br>4 01.04.2021<br>4 01.04.2022<br>4 01.04.2022<br>2 4 01.04.2023<br>2 4 01.04.2023                                                                                                    | 2020<br>Rok za<br>oddajo<br>DO<br>31.12.2019<br>31.12.2022<br>31.12.2022<br>31.12.2022<br>31.10.2023                                                                                                    | 50000,00<br>250.000,00<br>brazec PRP<br>Znesek<br>9 50.000,00<br>1 50.000,00<br>2 50.000,00<br>3 50.000,00<br>0,00                                                                                                    | 0,00<br>0,00<br>-09) (00<br>Višina ode                | bora zec PRP<br>tum Vrsta<br>daje dejavn<br>D  | 10L) (Ot<br>osti status<br>O                                                                                                    | Rezident?                                                                                                    | Država k<br>Sl               | orazec PRP-<br>/rsta<br>mjigovodst   | va Status<br>VNOS             | (Vnesi)<br>(Vnesi)<br>(Vnesi)<br>(Vnesi)<br>(Vnesi) | (Oddaja)<br>(Oddaja)<br>(Oddaja)<br>(Oddaja)<br>(Oddaja)<br>(Oddaja)   | (Ponovna odi<br>(Ponovna odi<br>(Ponovna odi<br>(Ponovna odi<br>(Ponovna odi                                 | oblaščenci<br>daja (Bri<br>daja (Bri<br>daja (Bri<br>daja (Bri<br>daja (Bri              |
| Zahtevki po<br>Obrazec P<br>Zahtevki po<br>Obrazec P<br>Zahtevki po<br>Obrazec P<br>Zahtevki po<br>Obrazec P<br>Zahtevki po<br>Obrazec P<br>Zahtevki po<br>Obrazec P                                                                                                    | odločbi<br>RP-09-L) (C<br>Št. Vrsta<br>vka dinamike<br>1 ZAHTEVEK<br>2 ZAHTEVEK<br>3 ZAHTEVEK<br>4 ZAHTEVEK<br>5 ZAHTEVEK<br>5 ZAHTEVEK<br>1 ZAHTEVEK<br>1 ZAHTEVEK<br>1 ZAHTEVEK<br>1 ZAHTEVEK<br>1 ZAHTEVEK<br>2 ZAHTEVEK<br>2 ZAHTE                                                                                                    | brazec PRP<br>Rok za<br>odd ajo<br>OD<br>4 01.04.2019<br>-4 01.04.2022<br>-4 01.04.2022<br>-4 01.04.2023<br>avke                                                                                                    | 2020<br>Rok za<br>oddajo<br>0 31.12.2019<br>31.12.2020<br>31.12.2021<br>31.12.2022<br>31.10.2023                                                                                                    | 50000,00<br>250.000,00<br>brazec PRP<br>Znesek<br>9 50.000,00<br>1 50.000,00<br>1 50.000,00<br>3 50.000,00<br>0,00<br>0,00                                                                                                    | 0,00<br>0,00<br>-09) (01<br>Višin a ode               | Dorazec PRP<br>tum Vrsta<br>daje dejavn<br>D   | 10L) (Ot<br>osti status<br>O                                                                                                    | Rezidenti<br>2                                                                                                    | -10) Ot<br>? Država k<br>Sl  | orazec PRP-<br>Irsta<br>mjigovodst   | va Status<br>VNOS             | (Vnesi)<br>(Vnesi)<br>(Vnesi)<br>(Vnesi)<br>(Vnesi) | (Oddaja)<br>(Oddaja)<br>(Oddaja)<br>(Oddaja)<br>(Oddaja)<br>(Oddaja)   | (Ponovna odi<br>(Ponovna odi<br>(Ponovna odi<br>(Ponovna odi<br>(Ponovna odi                                 | oblaščenci<br>daja (Bri<br>daja (Bri<br>daja (Bri<br>daja (Bri<br>daja (Bri              |
| Zahtevki po<br>Obrazec P<br>Izberi zahtev<br>O<br>Skupaj za za                                                                                                    | odločbi<br>RP-09-L) (C<br>št. Vrsta<br>(ka dinamike<br>1 ZAHTEVEK<br>2 ZAHTEVEK<br>5 ZAHTEVEK<br>5 ZAHTEVEK<br>Kijuče ne zaht<br>riloge Poroči                                                                                                    | brazec PRP<br>Rok za<br>OD<br>-4 01.04.2019<br>-4 01.04.2020<br>-4 01.04.2022<br>-4 01.04.2023<br>-4 01.04.2023<br>-4 01.04.2023<br>-4 01.04.2023<br>-4 01.04.2023<br>-5 0 0 0 0 0 0 0 0 0 0 0 0 0 0 0 0 0 0 0                                                                                                    | 2020<br>Rok za<br>oddajo<br>DO<br>31.12.2016<br>31.12.2020<br>31.12.2021<br>31.12.2022<br>31.10.2023<br>31.10.2023<br>31.10.2023                                                                                                    | 50000,00<br>250.000,00<br>brazec PPP<br>Znesek<br>9 50.000,00<br>0 50.000,00<br>1 50.000,00<br>2 50.000,00<br>3 50.000,00<br>0,00<br>načta                                                                                                    | 0,00<br>0,00<br>Uišina ode                            | brazec PRP-<br>tum Vrsta<br>daje dejavn<br>D   | 10L) (Ot<br>osti status<br>O                                                                                                    | Rezident?                                                                                                    | -10) (Ot<br>? Država k<br>Sl | orazec PRP-<br>/rsta<br>mjigovodst   | va Status<br>VNOS             | (Vnesi)<br>(Vnesi)<br>(Vnesi)<br>(Vnesi)<br>(Vnesi) | (Oddaja)<br>(Oddaja)<br>(Oddaja)<br>(Oddaja)<br>(Oddaja)<br>(Oddaja)   | (Ponovna od<br>(Ponovna od<br>(Ponovna od<br>(Ponovna od<br>(Ponovna od<br>(Ponovna od                       | oblaščenci<br>daja (Bri<br>daja (Bri<br>daja (Bri<br>daja (Bri<br>daja (Bri              |
| Zahtevki po<br>Obrazec P<br>Izberi zahtev<br>O<br>Skupaj za za<br>Stroški P                                                                                                    | odločbi<br>RP-09-L CC<br>ški Vrsta<br>ški Vrsta<br>ški Vrsta<br>2 AHTEVEK<br>3 ZAHTEVEK<br>4 ZAHTEVEK<br>4 ZAHTEVEK<br>4 ZAHTEVEK<br>4 ZAHTEVEK<br>4 ZAHTEVEK<br>1 ZAHTEVEK                                                                                                    | brazec PRP<br>Rok za<br>odd ajo<br>D-0<br>4 01.04.2029<br>-4 01.04.2022<br>-4 01.04.2023<br>-4 01.04.2023<br>avke<br>lo o izvajanju r                                                                                                    | 2020<br>2035 (CE<br>Rok Za<br>oddajo<br>DO<br>31.12.2015<br>31.12.2025<br>31.12.2025<br>31.12.             | 50000,00<br>250.000,00<br>brazec PPP<br>Znesek<br>9 50.000,00<br>5 50.000,00<br>2 50.000,00<br>2 50.000,00<br>3 50.000,00<br>0,00<br>načta<br>Max                                                                                                    | 0,00<br>0,00<br>Višina odr                            | tum Vrsta<br>daje dejavn<br>D                  | IOL) (OL<br>Davčn<br>status<br>O                                                                                                    | Rezident?                                                                                                    | -10) (Ot<br>? Država #<br>Sl | orazec PRP-<br>/rsta<br>njigovodst   | va Status<br>VNOS             | (Vnesi)<br>(Vnesi)<br>(Vnesi)<br>(Vnesi)<br>(Vnesi) | Oddaja<br>Oddaja<br>Oddaja<br>Oddaja                                   | (Penovna od<br>(Penovna od<br>(Penovna od<br>(Penovna od<br>(Penovna od                                      | oblaščenci<br>daja (Bri<br>daja (Bri<br>daja (Bri<br>daja (Bri<br>daja (Bri              |
| Zahtevki po<br>Obrazec P<br>Izberi zahtev<br>O<br>Skupaj za za<br>Stroški P<br>* Naziv vrste                                                                                                    | odločbi           RP-03-L           ČK           Vrsta           Vka din amike           1 ZAHTEVEK           2 ZAHTEVEK           3 ZAHTEVEK           4 ZAHTEVEK           5 ZAHTEVEK           6 ZAHTEVEK           1 ZAHTEVEK           9 ZAHTEVEK           1 ZAHTEVEK           9 ZAHTEVEK           1 ZAHTEVEK           9 ZAHTEVEK                                                                                                    | ore z a 2. leto<br>Rok za<br>oddajo<br>OD<br>4 01.04.2019<br>4 01.04.2021<br>4 01.04.2022<br>4 01.04.2022<br>4 01.04.2023<br>evike<br>to o izvajanju r                                                                                                    | 2020<br>095) (PE<br>Rok za<br>oddajo<br>DO<br>01. 12. 2016<br>31. 12. 2020<br>31. 12. 2022<br>31. 12. 2022<br>31. 2022<br>31. 2022<br>31       | 50000,00<br>250.000,00<br>brazec PPP<br>Znesek<br>9 50.000,00<br>1 50.000,00<br>1 50.000,00<br>2 50.000,00<br>3 50.000,00<br>0,00<br>načta<br>Max<br>priznana<br>vrednost                                                                                                    | 0,00<br>0,00<br>Višina odi<br>0,00                    | tum Vrsta<br>daje dejavn<br>D                  | 10L) (Ot<br>osti status<br>o                                                                                                    | Rezidenta<br>Rezidenta                                                                                                | 10) (Ot<br>2) Država k<br>Sl | orazec PRP-<br>/rsta<br>mjigovodst   | va Status<br>VNOS             | (Vnesi)<br>(Vnesi)<br>(Vnesi)<br>(Vnesi)<br>(Vnesi) | Mečko zava<br>Oddaja<br>Oddaja<br>Oddaja<br>Oddaja<br>Oddaja<br>Oddaja | (Ponovna odi<br>(Ponovna odi<br>(Ponovna odi<br>(Ponovna odi<br>(Ponovna odi                                 | oblaščenci<br>daja (Bri<br>daja (Bri<br>daja (Bri<br>daja (Bri<br>daja (Bri              |
| Zahtevki po<br>Obrasec P<br>Obrasec P | odločbi           RP-09-L           Št. Vrsta           (ka dinamike)           1 ZAHTEVEK           2 ZAHTEVEK           3 ZAHTEVEK           5 ZAHTEVEK           5 ZAHTEVEK           5 ZAHTEVEK           9 ZAHTEVEK           9 ZAHTEVEK           9 ZAHTEVEK           9 ZAHTEVEK           9 ZAHTEVEK           9 ZAHTEVEK           9 Stroška                                                                                                    | ore z a 2 leto<br>brazec PRP-1<br>Rok za<br>odd ajo<br>00<br>4 01.04.2019<br>4 01.04.2029<br>4 01.04.2029<br>4 01.04.2029<br>4 01.04.2029<br>2 01.04.2029<br>2 01.04.202 | 2020<br>095 04<br>005 04<br>0404j0<br>00<br>31,12,2014<br>31,12,2024<br>31,12,2024<br>31,12,204<br>31,12,204<br>31,12,204<br>31,12,204<br>31,12,204<br>31,12,204<br>31           | 50000,00<br>250.000,00<br>brazec PRP<br>2 Desek<br>9 50.000,00<br>1 50.000,00<br>1 50.000,00<br>1 50.000,00<br>3 50.000,00<br>0 3 50.000,00<br>0 0,00<br>načta<br>Max<br>priznana<br>vrednosti                                                                                                    | 0,00<br>0,00<br>0,00<br>Upravič                       | brazec PRP-<br>tum Vrsta<br>daje dejavn<br>D   | 10L) (Ot<br>osti status<br>O<br>Dele j<br>st odpore                                                                                                    | Rezidenta                                                                                                    | a<br>Copomba                 | orazec PRP-<br>/rsta<br>snjigovodst  | va Status<br>VNOS             | (Vnesi)<br>(Vnesi)<br>(Vnesi)<br>(Vnesi)<br>(Vnesi) | Coddaja<br>Oddaja<br>Oddaja<br>Oddaja<br>Oddaja<br>Oddaja              | (Ponovna odi<br>(Ponovna odi<br>(Ponovna odi<br>(Ponovna odi<br>(Ponovna odi<br>(Ponovna odi<br>(Ponovna odi | oblaščenci<br>daja Bri<br>daja Bri<br>daja Bri<br>daja Bri<br>daja Bri                   |
| Xanpaj Za htevidi po<br>Za htevidi po<br>Obra zec P<br>Zobri zahtevidi po<br>Skupaj za za<br>Stroški P<br>* Naziv vrsta<br>M09.1_01 Sto                                                                                                    | odločbi     RP-03-1 (C     št. Vrsta     vka dinamike     1ZAHTEVEK     2ZAHTEVEK     4ZAHTEVEK     4ZAHTEVEK     5ZAHTEVEK     szahtevek     estroška                                                                                                    | ore z a 2. leto<br>brazec PRP<br>Rok za<br>odd ajo<br>OD<br>4 01.04.2019<br>4 01.04.2029<br>4 01.04.2029<br>4 01.04.2022<br>4 01.04.2022<br>avke<br>lo 0. Izvajanju r<br>ore z a 1. leto                                                                                                    | 2020<br>095) (Ob<br>Rok za<br>oddajo<br>DO<br>31.12.2015<br>31.12.2021<br>31.12.2021<br>31.12.2021<br>31.12.2022<br>31.12.2022<br>31.12.2022<br>31.12.2022<br>31.12.2021<br>31.12.2021<br>31.12.             | 50000,00<br>250,000,00<br>Drazec PPP<br>Znesek<br>9 50,000,00<br>1 50,000,00<br>1 50,000,00<br>2 50,000,00<br>3 50,000,00<br>1 50,000,00<br>1 50,000,000<br>1 50,000,000<br>1          | 0,00<br>0,00<br>0,00<br>Višina odi<br>0,00<br>Upravič | orazec PRP-<br>tum Vrsta<br>deje dejavno<br>D  | 10L) (Dt<br>Davěn<br>status<br>O<br>Dele i<br>stodpore                                                                                                    | Rezident?                                                                                                    | a<br>Opomba                  | rrazec PRP-<br>/rsta<br>ujigovodst   | va Status<br>VNOS             | Vnesi)<br>Vnesi)<br>Vnesi)<br>Vnesi)<br>Vnesi)      | Oddaja<br>Oddaja<br>Oddaja<br>Oddaja<br>Oddaja<br>Oddaja               | (Ponovna od<br>(Ponovna od<br>(Ponovna od<br>(Ponovna od<br>(Ponovna od<br>(Ponovna od                       | oblaščenci<br>daja (Bri<br>daja (Bri<br>daja (Bri<br>daja (Bri<br>daja (Bri              |
| Inde Loc Str<br>Stappi<br>Zahtevki pc<br>Obrazec P<br>Izberi zahtev<br>O<br>Stroški P<br>* Naziv vrste<br>M09.1_01 Sto                                                                                                    | odločbi<br>RP-03-L (C<br>št. Vrsta<br>rka din amike<br>1 ZAHTEVEK<br>2 ZAHTEVEK<br>3 ZAHTEVEK<br>3 ZAHTEVEK<br>4 ZAHTEVEK<br>5 ZAHTEVEK<br>5 ZAHTEVEK<br>6 ZAHTEVEK<br>5 ZAHTEVEK<br>6 ZAHTEVEK<br>6 ZAHTEVEK<br>6 ZAHTEVEK<br>6 ZAHTEVEK<br>6 ZAHTEVEK<br>6 ZAHTEVEK<br>6 ZAHTEVEK<br>6 ZAHTEVEK<br>6 ZAHTEVEK<br>6 ZAHTEVEK<br>6 ZAHTEVEK<br>6 ZAHTEVEK<br>6 ZAHTEVEK<br>6 ZAHTEVEK<br>7 ZAHTEVEK<br>7 ZAHTE                                                                                                    | ore z a 2. leto<br>bra zec. PEP<br>Rok za<br>odd ajo<br>4 01.04.2020<br>4 01.04.2020<br>4 01.04.2020<br>4 01.04.2022<br>4 01.04.2022<br>4 01.04.                                                                                                    | 2020<br>Rok za<br>oddajo<br>Do<br>31. 12. 2020<br>31. 12. 2020<br>31. 2020<br>31. 2020 | 50000,00<br>250.000,00<br>Dra zec PPP<br>Znesek<br>9 50.000,00<br>0 50.000,00<br>1 50.000,00<br>3 50.000,00<br>0,00<br>načta<br>Max<br>priznana<br>vrednosti<br>50.000,00                                                                                                    | 0,00<br>0,00<br>0,00<br>0,00<br>0,00<br>0,00          | brazec PPP-<br>tum Vrsta<br>daje dejavni<br>D  | IOL) Ob<br>Davčn<br>osti status<br>O<br>Dele j<br>stodpore<br>100,00                                                                                                    | Rezidenta<br>Rezidenta<br>2<br>2<br>2<br>2<br>2<br>2<br>2<br>2<br>2<br>2<br>2<br>2<br>2<br>2<br>2<br>2<br>2<br>2<br>2 | Država H<br>Sl               | orazec PRP-<br>/rsta<br>njigovodst   | va Status<br>VNOS             | (Vnesi)<br>(Vnesi)<br>(Vnesi)<br>(Vnesi)<br>(Vnesi) | Cedaja<br>Oddaja<br>Oddaja<br>Oddaja<br>Oddaja<br>Oddaja               | (Ponovna odi<br>(Ponovna odi<br>(Ponovna odi<br>(Ponovna odi<br>(Ponovna odi<br>(Ponovna odi                 | oblaščenci<br>daja (Br<br>daja (Br<br>daja (Br<br>daja (Br<br>daja (Br<br>daja (Br       |
| Xahani Uz Sit<br>Skupaj<br>Zahtevki po<br>Obrazec P<br>Izberi zahtev<br>O<br>Skupaj za za<br>Skupaj za za<br>Skupaj za za<br>Skupaj za za<br>Skupaj za za<br>Skupaj za za                                                                                                    | o odločbi<br>RP-03-L) (C<br>ŠL Vrsta<br>Kra dinamike<br>1 ZAHTEVEK<br>2 ZAHTEVEK<br>3 ZAHTEVEK<br>4 ZAHTEVEK<br>5 ZAHTEVEK<br>5 ZAHTEVEK<br>6 ZAHTEVEK<br>6 ZAHTEVEK<br>2 STOŠKA                                                                                                    | ore z a 2. leto<br>brazec PRP-<br>Rok za<br>odd ajo<br>4 01 04 2019<br>4 01 04 2021<br>4 01 04 2021<br>4 01 04 2022<br>4 01 04 2023<br>1 01 04 2023<br>1 01 04 202                                                                                                    | 2020<br>2035<br>Cols<br>Rok za<br>oddajo<br>Do<br>31.12.2016<br>31.12.2017<br>31.12.2022<br>31.12.2022<br>31.12.2022<br>31.12.2022<br>31.12.2022<br>31.12.2022<br>31.12.2022<br>31.12.2025<br>Social Sciences and Sciences and Sciences                                                                                                    | 50000,00<br>250.000,00<br>brazec PRP<br>2nesek<br>9 50.000,00<br>50.000,00<br>1 50.000,00<br>1 50.000,00<br>1 50.000,00<br>1 50.000,00<br>1 50.000,00<br>1 50.000,00<br>50.000,00<br>50.000,00<br>1 50.000,00<br>1 50.000,000<br>1 50.000,000<br>1 50.0 | 0,00<br>0,00<br>0,00<br>0,00<br>0,00<br>0,00          | orazec PRP-<br>tum Vrsta<br>daje dejavni<br>D  | O Dele j<br>oddanov oddanov<br>oddanov oddanov oddanov<br>oddanov oddanov oddanov<br>oddanov oddanov oddanov<br>oddanov oddanov oddanov<br>oddanov oddanov oddanov oddanov oddanov<br>oddanov oddanov oddanov oddanov oddanov oddanov<br>oddanov oddanov oddanov oddanov oddanov oddanov oddanov oddanov<br>oddanov oddanov oddan | Rezident?                                                                                                    | a<br>Copomba                 | rsta<br>Insta<br>Insta<br>I          | va Status<br>VNOS             | Vnesi)<br>Vnesi)<br>Vnesi)<br>Vnesi)<br>Vnesi)      | Codaja<br>Oddaja<br>Oddaja<br>Oddaja<br>Oddaja<br>Oddaja<br>Oddaja     | (Ponovna odi<br>(Ponovna odi<br>(Ponovna odi<br>(Ponovna odi<br>(Ponovna odi<br>(Ponovna odi                 | oblaščenci<br>daja (Bri<br>daja) (Bri<br>daja) (Bri<br>daja) (Bri                        |
| Izberi zahtevia po<br>Obrazec P<br>Izberi zahtevia<br>Skupaj za za<br>Skupaj za za<br>Skupaj za za<br>Skupaj za za                                                                                                    | prija javne podp<br>odločbi<br>RP-03-1 (C<br>Št. Vrsta<br>Ka din amike<br>1 ZAHTEVEK<br>2 ZAHTEVEK<br>4 ZAHTEVEK<br>4 ZAHTEVEK<br>4 ZAHTEVEK<br>5 ZAHTEVEK<br>5 ZAHTEVEK<br>6 ZANTEVEK<br>9 ZANTEVEK<br>9 ZANTE | ore z a 2. leto<br>ibra zec PRP<br>Rok za<br>odd ajo<br>401 04 2010<br>401 04 2020<br>401 04 2020<br>401 04 2020<br>401 04 2020<br>401 04 2020<br>401 04 2020<br>10 0 10 2020<br>10 0 10 2020<br>10 0 10 2020<br>10 0 10 2020<br>10 0 10 10 10 10 10 10 10 10 10 10 10 10                                                                                                    | 2020<br>095 OL<br>Rok za<br>oddajo<br>DO<br>31.12.2015<br>31.12.2025<br>31.12.2025<br>31.12.20             | 50000,00<br>250.000,00<br>brazec PRP<br>Znesek<br>9 50.000,00<br>1 50.000,00<br>1 50.000,00<br>1 50.000,00<br>50.000,00<br>50.000,00<br>50.000,00<br>1 50.000,00<br>50.000,00<br>1 50.000,00<br>1 50.000,000<br>1 50.000,00<br>1 50.000,000<br>1 50.000,000<br>1 50.000,000<br>1 50.0000,0000<br>1 50.0000,000<br>1 5         | 0,00<br>0,00<br>0,00<br>0,00<br>0,00<br>0,00          | orazec PRP-<br>tum Vrsta<br>digi dejaru<br>D   | 10L (Ot<br>osti status<br>o<br>o<br>o<br>o<br>o<br>o<br>o<br>o<br>o<br>o<br>o<br>o<br>o<br>o<br>o<br>o<br>o<br>o<br>o                                                                                                    | Zaprože net<br>vrednost                                                                                               | 10 Ot                        | rsta<br>njigovodst                   | va Status<br>VNOS             | (Vnesi)<br>(Vnesi)<br>(Vnesi)<br>(Vnesi)<br>(Vnesi) | mečko zava<br>Oddaja<br>Oddaja<br>Oddaja<br>Oddaja<br>Oddaja           | rovanje) (Po<br>(Ponovna od<br>(Ponovna od<br>(Ponovna od<br>(Ponovna od<br>(Ponovna od                      | oblaśčenci<br>daja (Bri<br>daja (Bri<br>daja (Bri<br>daja (Bri<br>daja (Bri<br>daja (Bri |

Uredba v petem in šestem odstavku 16. člena določa, da se na podlagi zahtevka za izplačilo sredstev izplača znesek podpore <u>do višine</u>, določene v odločbi o pravici do sredstev, pri čemer se upošteva vrednost tržne proizvodnje organizacije ali skupine proizvajalcev v koledarskem letu, za katerega se vlaga zahtevek za izplačilo sredstev, ter stopnja podpore, ki je določena v odločbi o pravici do sredstev.

Ne glede na prejšnji odstavek se upravičencu za koledarsko leto vložitve vloge na javni razpis izplača znesek, ki je določen v odločbi o pravici do sredstev.

**POMEMBNO!** Pri prvem zahtevku za izplačilo sredstev se upravičencu izplača znesek, ki je določen v odločbi o pravici do sredstev. Torej je znesek »Odobrena vrednost« iz odločbe za prvi zahtevek enak znesku »Upravičena vrednost«.

#### 4.2 Zavihek »PRILOGE«

Vlagatelj k vsakemu zahtevku posebej priloži dve prilogi razpisne dokumentacije:

- 1. Priloga 2 Finančno poročilo (Izpolni se priloga oz. izjava Finančno poročilo. Dokazila se lahko pošljejo tudi fizično z zahtevkom za izplačilo sredstev po pošti).
- Priloga 3 Izjava o izpolnjevanju pogoja glede velikosti pogoja in drugih splošnih pogojev (Priloga se doda kot priponka in hkrati pošlje fizično po pošti z zahtevkom za izplačilo sredstev).

|         | jram razvoja<br>Pželja - Izplačija                                                                                                    |
|---------|----------------------------------------------------------------------------------------------------|
| Splet 6 | 8.00 (build 1) Server: 6.8.00                                                                                                    |
|         |                                                                                                    |
|         | Zahtevki - E-vnos                                                                                                    |
|         | Shrani                                                                                                    |
|         | Omeji Davčna številka 🗸 39064140                                                                                                    |
|         | (Sprememba dinamike)                                                                                                    |
|         | Unov čitev                                                                                                    |
|         | St. Sitra Davina Davina Davina Davina Znešek Dancne<br>Izberi ukrepa razpisa Spisšt. številka Vlagatelj KIMGMID Št. odločbe odločbe odločbe ogranaje                                                                                                    |
|         | M09.1 M09.1 01a 33114-2/2018 39064140 PRIMEK IME_700091 33114-2/2018/1 23.04.2019 250.000,00 Priloge                                                                                                    |
|         | O M09.1 M09.1_O1a 33114-3/2018 39064140 PRIMEK IME_700091 33114-3/2018/3 09.05.2019/250.000,00 C Priloge                                                                                                    |
|         | (Vklopi filter)                                                                                                    |
|         | Rekapitulacija po vrstah stroškov glede na odločbo                                                                                                    |
|         | Leto                                                                                                    |
|         | vraga na udoude na zaprosena<br>Naziv vrste stroška zahtevka i vrednost                                                                                                    |
|         | M 09.1_01 Stopnja javne podpore z a 1. leto 2019 50000,00 0,00                                                                                                    |
|         | M09_1_03 Stoppia javne podporez a 3. leto 2021 50000,00 0,00                                                                                                    |
|         | MU9-1_U5 stoppia javne podpore za 5. leto 2.023 S0000,00 0,00<br>M091 0.04 Stoppia javne podpore za 4. leto 2.022 S0000,00 0,00                                                                                                    |
|         | M09.1_02 Stopnja javne podpore z a 2. leto 2020 50000,00 0,00                                                                                                    |
|         | Skupaj 250.000,00 0,00                                                                                                    |
|         |                                                                                                    |
|         | Zahtevki po odločbi                                                                                                    |
|         | Obrazec FRP-09-L) Obrazec FRP-09) Obrazec FRP-09) Obrazec FRP-10L) Obrazec FRP-10S) Obrazec Knečko zavarovanje (Rooblaščenci)                                                                                                    |
|         | KOK ZA KOK ZA SVOK ZA SVOK |
|         | Izberi zahtevka dinamike OD DO Znesek Višina oddaje dejavnosti status Rezident? Država knjigovodstva Status                                                                                                    |
|         | IZAHTEVEK_401.04.2019/31.12.2019/50.000,00       D     O     VNOS     VNOS     Oddaja     (Briši)                                                                                                    |
|         | O 2ZAHTEVEK_401.04.2020/31.12.2020/50.000,00                                                                                                    |
|         | O 3ZAHTEVEK_401.04.202131.12.202150.000,00                                                                                                    |
|         | O 4ZAHTEVEK_401.04.2022 31.12.2022 50.000,00                                                                                                    |
|         | O 5 ZAHTEVEK_401.04.2023 31.10.2023 50.000,00                                                                                                    |
|         | skupaj za zaključene zantevke u, ou u, ou                                                                                                    |
|         | Stroški Priloge Poročilo o izvajanju poslovnega načrta                                                                                                    |
|         | Zaporedna<br>številka * Naziv priloge                                                                                                    |
|         | 1 Finančno poročilo (Priloge)                                                                                                    |
|         | 2 Izjava o izpolnjevanju pogoja glede velikosti pogoja in drugih splošnih pogojev Priloge                                                                                                    |
|         |                                                                                                    |
|         | Shrani                                                                                                    |

S klikom na gumb »Priloge« se odpre novo pogovorno okno, ki omogoča dodajanje prilog.

|                                                                                           |                                    | and a design of the second second                                               |
|-------------------------------------------------------------------------------------------|------------------------------------|---------------------------------------------------------------------------------|
| https://e-kmetija-test.gov.si:4443/PRF                                                    | I/faces/pages/VlogeEzal            | htTable.jspx?_afPfm=3 $\mathcal{P} \bullet \oplus \mathcal{O}$ 🤗 Priloga        |
| Program razvoja<br>podeželja - Izplačila<br><sup>Splet 6.8.00</sup> (build 1) Server: 6.8 | l<br>3.00                          |                                                                                 |
| <u>Zahtevki</u> ≻<br>Priloga                                                              |                                    |                                                                                 |
| Izberi Datum naložitve                                                                    | Ime datoteke                       | Naziv priloge                                                                   |
| ۲                                                                                         | Datoteka ni priložena              | Finančno poročilo                                                               |
| 0                                                                                         | Datoteka ni priložena              | Izjava o izpolnjevanju pogoja glede velikosti pogoja in drugih splošnih pogojev |
| Datoteka<br>Naloži prilogo za zahteve                                                     | Prebrskaj<br>ek) (Odstrani prilogo | j<br>o za zahtevek                                                              |

Postavimo se v polje »Izberi« pri prilogi, ki jo želimo dodati. V pogovornem oknu najprej kliknemo gumb »Prebrskaj« « in izberemo želeno datoteko!

|                          |                                                                               |                          | and a second second sec |  |  |  |  |  |  |
|--------------------------|-------------------------------------------------------------------------------|--------------------------|----------------------------------------------------------------------------------------------------|--|--|--|--|--|--|
| https://e-               | •kmetija-test.gov.si:4443/PRI                                                 | PI/faces/pages/VlogeEzał | htTable.jspx?_afPfm=3 $\mathcal{P} \bullet egin{array}{c} @ Priloga \end{array}$                                                                                                    |  |  |  |  |  |  |
| Prog<br>pode<br>Splet 6. | ram razvoja<br>želja - Izplačila<br>8.00 (build 1) Server: 6.                 | <b>a</b><br>8.00         |                                                                                                    |  |  |  |  |  |  |
|                          | <u>Zahtevki</u> ≻<br>Priloga                                                  |                          |                                                                                                    |  |  |  |  |  |  |
|                          | Izberi Datum naložitve                                                        | Ime datoteke             | Naziv priloge                                                                                                    |  |  |  |  |  |  |
|                          | ۲                                                                             | Datoteka ni priložena    | Finančno poročilo                                                                                                    |  |  |  |  |  |  |
|                          | 0                                                                             | Datoteka ni priložena    | Izjava o izpolnjevanju pogoja glede velikosti pogoja in drugih splošnih pogojev                                                                                                    |  |  |  |  |  |  |
|                          | Datoteka Prebrskaj<br>Naloži prilogo za zahtevek Odstrani prilogo za zahtevek |                          |                                                                                                    |  |  |  |  |  |  |

Izbor se nam izpiše v kvadratu. S klikom na gumb »Naloži prilogo za zahtevek« postopek dodajanja datoteke zaključimo. Prikaže se nam spodnja informacija!

| <b>:-kmetija-test.gov.si</b> :4443/PRPI/faces/pages/VlogaPrilogeTable.jspx?_afPfm=3                                                         | P → 🔒 C 🧔 Priloga                                                                                                    | × û ★ 3                                                                                                    |
|----------------------------------------------------------------------------------------------------|----------------------------------------------------------------------------------------------------|----------------------------------------------------------------------------------------------------|
| <mark>Iram razvoja</mark><br>∋želja - Izplačila<br>↓8.00 (bulld 1) Server: 6.8.00                                                           |                                                                                                    | Paketi Viloga E-Vinos zahtevkov Obravnava zahtevkov Izpisi Usozbri: Andreja Avdinik, Revice CRS, VIDS DS, ERPRO (POTREVIAL CE), WVOI |
| Zahlerki ><br>Dinformacija<br>- Datoteka je uspešno naložena<br>Priloga                                                                     |                                                                                                    |                                                                                                    |
| Datum<br>Izberi naločitve Ime datoteke<br>1305 2019 <u>Glava AKTRP-SRP z a donise- z looztipom PRP 20142020 do</u><br>Datoteka ni priož ena | Na zi v priloge<br>Finančno poročilo<br>Izjac o izpolnjevanju pogoja glede velikosti pogoja in drugh splošnih pogojev |                                                                                                    |
| Datoteka Prebrskaj<br>(Naloži prilogo za zahtevek) Odstrani prilogo za zahtevek)                                                            | Pakati   Vloga   E-Vnos zahtevkov   Obramava zahtevkov   Izobii   Piva                                                | stran   Odava                                                                                                    |
| <u>in razvoj podežela</u> . Vse pravice pridržane                                                                                           |                                                                                                    | Račurahiška izvedba <u>MROP do o.</u><br>Račurahiška izvedba <u>MROP do o.</u>                                                       |

Nato se postavimo v naslednjo vrstico in dodamo še prilogo 3: Izjava o izpolnjevanju pogoja glede velikosti pogoja in drugih splošnih pogojev razpisne dokumentacije.

| / <b>e-kmetija-test.gov.s</b> i:4443/PRPI/faces/pages/VlogaPrilogeTable.jspx?_afPfm=3 | 5 <b>≙</b> + Q                                       | 葠 Priloga                    | × |       |                  |                      |           |              |           | ≙ ☆              |
|---------------------------------------------------------------------------------------|------------------------------------------------------|------------------------------|---|-------|------------------|----------------------|-----------|--------------|-----------|------------------|
| gram razvoja<br>leželja - Izplačila                                                   |                                                      |                              |   |       |                  |                      |           |              | Rvasta    | an <u>Odjava</u> |
| 6.8.00 (build 1) Server: 6.8.00                                                       |                                                      |                              |   | Paket | Vloga E-         | Vnos zahtevk         | ov Obr    | ravnava zah  | tevkov 🤇  | Izpisi           |
| 7                                                                                     |                                                      |                              |   |       | Uporabnk: Andrej | a Je všnik, Pravice: | CRS_VNOS_ | _DS, EPRPO_P | OTRJEVALE | C_NIV01,         |
| Zahte vki >                                                                           |                                                      |                              |   |       |                  |                      |           |              |           |                  |
| Priloga                                                                               |                                                      |                              |   |       |                  |                      |           |              |           |                  |
|                                                                                       |                                                      |                              |   |       |                  |                      |           |              |           | Shrani           |
| Datum<br>Izberi naložitve Ime datoteke                                                | Naziv priloge                                        |                              |   |       |                  |                      |           |              |           |                  |
| O 13.05.2019 Glava AKTRP-SRP z a dopise- z logotipom PRP 2014-2020.do                 | Finančno poročilo                                    |                              |   |       |                  |                      |           |              |           |                  |
| <ul> <li>Datoteka ni priložena</li> </ul>                                             | Izjava o izpolnjevanju pogoja glede velikosti pogoja | a in drugih splošnih pogojev |   |       |                  |                      |           |              |           |                  |
| Datoteka Prebrskaj                                                                    |                                                      |                              |   |       |                  |                      |           |              |           |                  |
| (Naloži prilogo za zahtevek) (Odstrani prilogo za zahtevek)                           |                                                      |                              |   |       |                  |                      |           |              |           |                  |

Za odstranitev priponke se postavimo na prilogo, ki jo želimo odstraniti in kliknemo na gumb »Odstrani prilogo za zahtevek«. Nato lahko prilogo ponovno dodamo.

| Program razvoja<br>podeželja - Izplačila<br>Splet: 6.8.00 (build 1) Server: 6.8.00                                                      |
|----------------------------------------------------------------------------------------------------|
| Zahte <u>ki</u> >                                                                                                    |
| JHS-00101: Noben podatek ni bil spremenjen                                                                                              |
| Priloga                                                                                                    |
|                                                                                                    |
| Izberi Datum naložitve Ime datoteke Naziv priloge                                                                                       |
| O 13.05.2019 Dieta 1 teden pdf Finančno poročilo                                                                                        |
| 13.05.2019 <u>between to izpis xtba datum F108.docx</u> izjava o izpolnjevanju pogoja glede velikosti pogoja in drugih splošnih pogojev |
| Datoteka Prebrskaj                                                                                                    |
| (Naloži prilogo za zahtevek) (Odstrani prilogo za zahtevek)                                                                             |
| © ARSKTRP.<br><u>Agencija RSza k melijske toje in razvol podežela</u> . Vse pravice pridržane                                           |

Aplikacija se vrne na osnovno stran s klikom na gumb »Zahtevki«.

#### 4.3 Zavihek »POROČILO O IZVAJANJU POSLOVNEGA NAČRTA«

Poročilo o izvajanju poslovnega načrta je sestavljeno iz dveh tabel (Priloga 1 razpisne dokumentacije):

|                                 |                              |                    | Leio           | Odobrona      | Zanroč    |          |            |                   |            |       |                     |
|---------------------------------|------------------------------|--------------------|----------------|---------------|-----------|----------|------------|-------------------|------------|-------|---------------------|
|                                 | Naziv vrste stroška          |                    | zahtevka       | vrednost      | vredr     | lost     |            |                   |            |       |                     |
|                                 | M 09.1 01 Stopnia javne      | podpore z a 1. let | 2019           | 50000.00      | (         | 0.00     |            |                   |            |       |                     |
|                                 | M 09.1_03 Stopnja javne      | podporeza3. let    | 2021           | 50000,00      | (         | 0,00     |            |                   |            |       |                     |
|                                 | M 09.1_05 Stopnja javne      | podpore z a 5. let | 2023           | 50000,00      | (         | 0,00     |            |                   |            |       |                     |
|                                 | M 09.1_04 Stopnja javne      | podporeza4.let     | 2022           | 50000,00      | (         | 0,00     |            |                   |            |       |                     |
|                                 | M 09.1_02 Stopnja javne      | podporeza2.let     | 2020           | 50000,00      | (         | 0,00     |            |                   |            |       |                     |
|                                 | Skupaj                       |                    |                | 250.000,00    |           | 0,00     |            |                   |            |       |                     |
|                                 |                              |                    |                |               |           |          |            |                   |            |       |                     |
|                                 | Zahtevki po odločbi          |                    |                |               |           |          |            |                   |            |       |                     |
|                                 | Obrazec PRP-09-L             | Obrazec PRP        | -09S) (O       | brazec PRF    | -09) (    | Obraze   | ec PRP-10L | .) (Ob            | razec PRP- | 10) ( | Obrazec PRF         |
|                                 | Č4 Mente                     | Rok za             | Rok za         |               |           | Determ   | Manda      | Devia             |            |       | Manda               |
|                                 | Izberi zahtevka dinam        | ike OD             | DO             | Znesek        | Višina    | oddaie   | deiavnost  | i status          | Rezident   |       | vista<br>kniigovods |
|                                 | I ZAHTE                      | VEK_4 01.04.201    | 9 31.12.201    | 9 50.000,00   | )         |          | D          | 0                 | V          | SI    |                     |
|                                 | O 2 ZAHTE                    | VEK_4 01.04.202    | 0 31.12.202    | 0 50.000,00   | )         |          |            |                   |            |       |                     |
|                                 | <ul> <li>3 ZA HTE</li> </ul> | VEK_4 01.04.202    | 1 31.12.202    | 1 50.000,00   | )         |          |            |                   |            |       |                     |
|                                 | O 4 ZAHTE                    | VEK_4 01.04.202    | 2 31.12.202    | 2 50.000,00   | )         |          |            |                   |            |       |                     |
|                                 | O 5 ZAHTE                    | VEK_4 01.04.202    | 3 31.10.202    | 3 50.000,00   |           |          |            |                   |            |       |                     |
| Tabela 1: Poročilo o učinku     | Skupaj za zaključene         | zahtevke           |                | 0,00          | 0,00      |          |            |                   | _          |       |                     |
|                                 | Stročki Brilogo              |                    | iu nodovn      | oga načrt     |           |          |            |                   |            |       |                     |
| povezovanja članov              |                              |                    | iju posovi     | ega nacia     | •         |          |            |                   |            |       |                     |
|                                 | Poročilo o učin              | ku povezovanj      | a članov o     | organizac     | ije ali s | kupine   | proizvaj   | alcev             | ī          |       |                     |
| organizacije ali skupine        |                              |                    |                |               |           |          | Us<br>(Ri  | pesnos<br>Izmerie |            |       |                     |
| proizvaialcov                   |                              |                    |                |               |           |          |            | med               |            |       |                     |
| proizvajaicev                   |                              |                    |                |               | Realizi   | rana vro | ednost nač | rtovano           |            |       |                     |
|                                 |                              | 1                  | / poslovner    | n načrtu      | se vlaga  | a zahte  | vek za rea | lizirano          |            |       |                     |
|                                 | Enota                        | n                  | ačrtovana v    | rednost       | izpl      | ačilo sr | edstev vre | dnostjo)          |            |       |                     |
|                                 | EUR/KMG                      |                    |                |               |           |          |            | C                 |            |       |                     |
|                                 | EUR/enoto proizvoda          |                    |                |               |           |          |            | C                 |            |       |                     |
| - Tabela 2º Poročilo o          |                              |                    |                |               |           |          |            | C                 |            |       |                     |
|                                 |                              |                    |                |               |           |          |            |                   |            |       |                     |
| realizaciii razvoinih ciliev iz | Poročilo o reali             | zaciji razvojnil   | n ciljev iz j  | poslovne      | ga nači   | rta      |            |                   |            |       |                     |
| $\rightarrow$                   | (Priloga)                    |                    |                |               |           |          |            |                   |            |       |                     |
| poslovnega načrta               |                              |                    |                |               |           |          | Predvie    | lena              | 1          |       |                     |
| 1                               | Izberi Oznaka Naziv          |                    |                |               |           | Izvede   | no realiza | cija              |            |       |                     |
|                                 | Upravi                       | čenec bo v obdob   | ju trajanja po | odpore izve   | del 🔨     |          |            |                   |            |       |                     |
|                                 | M09.1_N2 tr2no k             | comuniciranje in p | romocijo kn    | netijskih     | ~         | <u> </u> |            |                   |            |       |                     |
|                                 | Upravi                       | čenec bo najpozr   | eje v drugen   | n koledarsk   | em 🔨      |          |            |                   |            |       |                     |
|                                 | O M09.1_N3 letu tra          | ajanja podpore pri | pravil poročil | o o raziska   | M V       | L ~      |            |                   |            |       |                     |
|                                 | Upravi                       | čenec bo v času t  | rajanja podp   | ore izvedel   | ^         |          |            |                   |            |       |                     |
|                                 | O M09.1_N4 najma             | njove izobrazevar  | iji clanov org | janizacije a  |           | L ~      |            |                   |            |       |                     |
|                                 | Upravi                       | čenec bovkoleda    | irskem letu    | pred vložitvi | jo ^      |          |            |                   |            |       |                     |
|                                 | 0 M09.1_01 Zadnje            | ga∠an uewkaza ⊠    | piacito sfed   | siev poveca   | • V       | J 🗸      |            |                   |            |       |                     |

Pred oddajo zahtevka je potrebno Tabelo 1 in tabelo 2 izpolniti.

V tabelo 1: Poročilo o učinku povezovanja članov organizacije ali skupine proizvajalcev se vpišejo podatki v skladu z navodili iz poslovnega načrta.

V tabelo 2: Poročilo o realizaciji razvojnih ciljev iz poslovnega načrta se v polje »Izveden« označi DA ali NE. V primeru, da se cilj označi kot NE (še ni izveden) je potrebno vpisati datum predvidene realizacije oz. kdaj je predviden zaključek razvojnega cilja. V primeru, da se cilj v polju »Izveden« označi kot DA (je izveden) pa je potrebno kot **prilogo** priložiti dokazila v skladu z navodili iz poslovnega načrta.

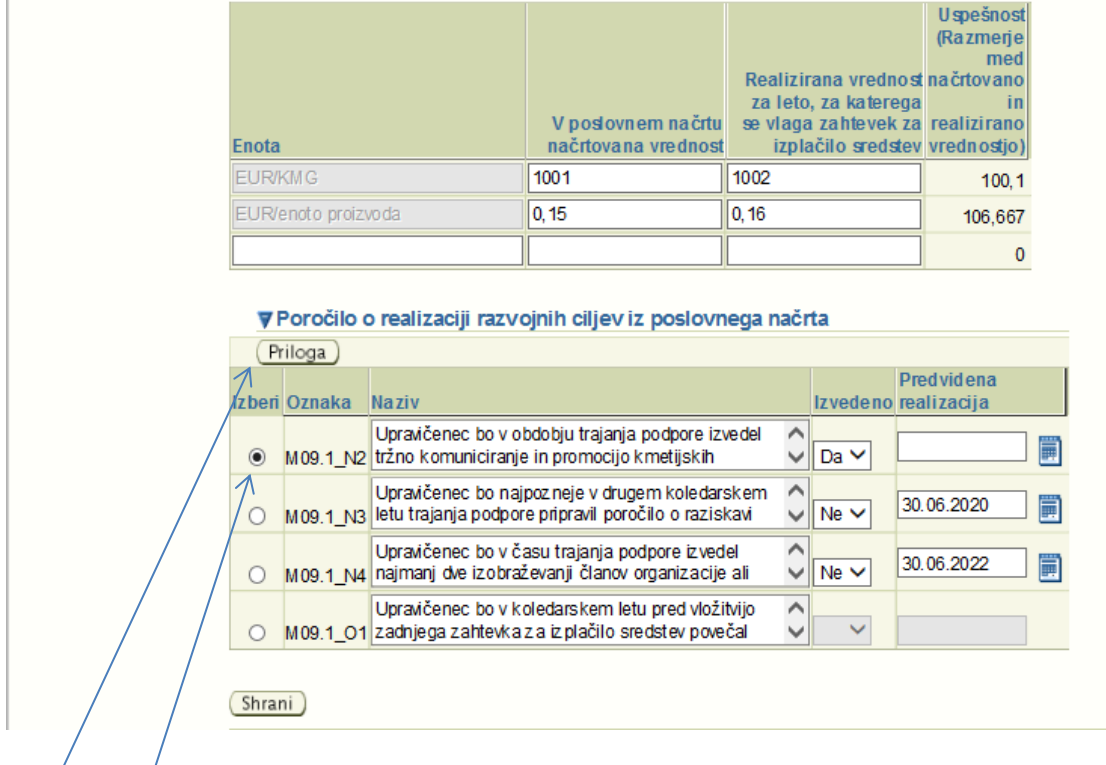

Poročilo o učinku povezovanja članov organizacije ali skupine proizvajalcev

V polju »Izbéri« se postaviš na izbran razvojni cilj, tako da je ta označen s piko in klikneš na gumb »Priloga«. Odpre se novo pogovorno okno, ki omogoča dodajanje prilog. V pogovornem oknu najprej kliknemo gumb »Prebrskaj« « in izberemo želeno datoteko! S klikom na gumb »Naloži prilogo za zahtevek« postopek dodajanja datoteke zaključimo.

| -                                                                      |                                                                                  |                                              |                                    |
|------------------------------------------------------------------------|----------------------------------------------------------------------------------|----------------------------------------------|------------------------------------|
| ittps://e-kmetija-test.gov                                             | .si:4443/PRPI/faces/pages/VlogeEzahtTable.jspx?_afPfm=4                          |                                              | 오 - 🔒 🖒 🏉 Priloga                  |
| Program razv<br>podeželja - Iz<br>Splet: 6.8.00 (build 1)              | oja<br>plačila<br><sup>Server: 6.8.00</sup>                                      |                                              |                                    |
| Zahtevki ≻<br>Priloga                                                  |                                                                                  |                                              |                                    |
| Poročilo o realiz                                                      | aciji razvojnih ciljev iz poslovnega načrta M09.1_N2                             |                                              |                                    |
| Datum naložit<br>Ni zapisov                                            | re * Ime datoteke                                                                |                                              | Zbriši?                            |
| Datoteka<br>Naloži datote                                              | Prebrskaj                                                                        |                                              |                                    |
| KTRP.<br><u>RSzak metijske toje in razvoj podeželja,</u> \             | /s e pravice pridržane.                                                          | <u>Paketi   Vloqa</u>   <u>E-Vnos zahter</u> | rkov   Obravnava zahtevkov   Izpis |
| https://e-kmetija-test.gov.si:4443                                     | /PRPL/faces/pages/VlgZahtRazvojniCiljiVlogaPrilogeTable.jspx?_afPfm=4            | り - 🔒 C 🏉 Prilog                             | a ×                                |
| Program razvoja<br>podeželja - Izplač<br>splet 6.8.00 (build 1) Server | ila<br>. 6.8.00                                                                  |                                              |                                    |
| Informacija<br>- Datoteka je uspe<br>- Hioga                           | ěno naložena.                                                                    |                                              |                                    |
| Poročilo o realizaciji raz                                             | vojnih ciljev iz poslovnega načrta M09.1_N2                                      |                                              |                                    |
| Datum na ložitve<br>13. 05. 2019<br>Datoteka<br>Naloži datoteko        | Ime datoteke Glava _AKTRP-SRP za dopise- z logotipom PRP 2014-2020.doc Prebrskaj | Zbriš?                                       |                                    |
|                                                                        |                                                                                  |                                              |                                    |

Aplikacija se vrne na osnovno stran s klikom na gumb »Zahtevki«.

**OPOZORILO!** Cilj se smatra kot izveden, ko bodo izvedene <u>vse aktivnosti</u>, ki so določene znotraj razvojnega cilja, zato se vmesnih aktivnosti ne poroča v aplikaciji.

Obvezen razvojni cilj (M09.1\_O) se izpolni ob zadnjem zahtevku, zato je v predhodnih letih vnos onemogočen.

V kolikor ima upravičenec ob vlogi izbran razvojni cilj z oznako M09.1\_N3 mora le tega izpolniti najpozneje v drugem koledarskem letu trajanja podpore.

POZOR! Upravičenci, ki so prejemniki sredstev na 1. Javnem razpisu morajo v primeru <u>priprave in izdaje</u> <u>informacijskega in komunikacijskega gradiv</u>a upoštevati navodila, ki so določena v »Navodilih za informiranje in obveščanje javnosti o aktivnostih, ki prejemajo podporo iz programa razvoja podeželja Republike Slovenije za obdobje 2014–2020«.

V primeru kandidiranja na vseh morebitnih nadaljnjih javnih razpisih se označevanje vira sofinanciranja izvaja v skladu s »Pravilnikom o označevanju vira sofinanciranja iz Programa razvoja podeželja Republike Slovenije za obdobje 2014–2020«.

#### 5 ZAKLJUČEK VNOSA IN ODDAJA ZAHTEVKA

Ponovno preverite ali je na zavihku »Stroški« vpisan znesek v polju »Upravičena vrednost«.

Ko uspešno vnesemo vse podatke, se zaprošene vrednosti vpisujejo v tabelo »Rekapitulacija« v stolpec »Zaprošena vrednost«.

Zahtevek oddamo s klikom na gumb »Oddaja«.

| A 4 1 1 1 4     |                                            |                                       |                                        |                           | in the second                | at the same last               |                      |                           |
|-----------------|--------------------------------------------|---------------------------------------|----------------------------------------|---------------------------|------------------------------|--------------------------------|----------------------|---------------------------|
| A https://e-kme | tija-test.gov.si:4443/PRPI/faces/p         | ages/VIgZahtRazvojniCili              | VlogaPrilogeTable.ispx?                | afPin=5                   | Q -                          | A C Asteriki                   | - E-vmor X           |                           |
|                 |                                            | · · · · · · · · · · · · · · · · · · · |                                        |                           |                              |                                | - 1.41103            |                           |
| lzbi            | Št. Šifra<br>eri ukrepa razpisa Spis št.   | Davčna<br>številka Vlagatelj          | KMGMID ŠL (                            | odločbe odloč             | u<br>n Znesek<br>be odločbeg | novcitev<br>bančne<br>arancije |                      |                           |
| (               | M09 1 M09 1 01a 33114-2/20                 | 18 3906 140 PRIMEK IN                 | E 700091 331                           | 14-2/2018/1 23 84         | 2019 250 000 00              | Priloge )                      |                      |                           |
| C               | M09.1 M09.1 01a 33114-3/20                 | 18 39064 140 PRIMEK IM                | E 700091 331                           | 14-3/2018/3 09 05         | 3019 250 000 00              | Priloge )                      |                      |                           |
| Vk              | (lopi filter                               | /                                     |                                        |                           |                              |                                |                      |                           |
| Re              | kapitulacija po vrstah stroškov            | nlede na odločbo                      |                                        |                           |                              |                                |                      |                           |
|                 | inapitalatiga po troatil outorior          |                                       | 1                                      |                           |                              |                                |                      |                           |
| Naz             | ziv vrste stroška                          | vlaganja Odobrer<br>zahtevka vredno   | a Zaprošena<br>st vrednost             |                           | $\langle \rangle$            |                                |                      |                           |
| MOS             | 9.1_01 Stopnja javne podpore 🖬 1           | leto 2019 50000,0                     | 0,00                                   |                           |                              |                                |                      |                           |
| MOS             | 9.1_03 Stopnja javne podpore/z a 3         | leto 2021 50000,0                     | 0,00                                   |                           |                              | $\mathbf{X}$                   |                      |                           |
| M 05            | 9.1_05 Stopnja javne podpove z a 5         | leto 2023 50000,0                     | 0,00                                   |                           |                              |                                |                      |                           |
| MOS             | 9.1_04 Stopnja javne podpore z a 4         | leto 2022 50000,0                     | 0,00                                   |                           |                              |                                |                      |                           |
| MOS             | 9.1_02 Stopnja javne podpore z a 2         | leto 2020 50000,0                     | 0,00                                   |                           |                              |                                |                      |                           |
| SKU             |                                            | 250.000,0                             | 0 0,00                                 |                           |                              |                                |                      |                           |
| Za              | htevki po odločbi                          |                                       |                                        |                           |                              |                                |                      |                           |
| ((              | Obrazec PRP-09-L ) (Obrazec                | PRP-09S (Obrazec P                    | RP-09) (Obrazec PRP-                   | -10L) (Obrazed            | c PRP-10) (Obr               | azec PRP-10S)                  | brazyc Kmečko zavaro | ovanie) (Pooblaščenci)    |
|                 | Rok z                                      | a Rok za                              |                                        |                           |                              |                                | 1                    | (1000000000)              |
| iz bo           | Št. vrsta odda<br>eri zahtevka dinamike OD | jo oddajo<br>DO Znes                  | Datum Vrsta<br>ek Višina oddaje dejavi | Davčni<br>nostistatus Rez | ident? Država knj            | sta<br>jigovodstva Status      |                      |                           |
| ۲               | 1 ZAHTEVEK_4 01.04                         | 2019 31.12.2019 50.000,               | 00 D                                   | 0                         | SI SI                        | VNOS                           | Vnesi (Oddaja)       | Ponovna oddaja 🛛 🛛 Briši  |
| C               | 2 ZAHTEVEK 401.04                          | 2020 31.12.2020 50.000,               | 00                                     |                           | Π                            |                                | Vnesi) (Oddaja) (    | Ponovna oddaja ) (Briši)  |
| C               | 3 ZAHTEVEK 4 01 04                         | 2021 31 12 2021 50 000                | 00                                     |                           | _                            | (                              | Vnesi) (Oddaja) (    | Ponovna oddaja ) (Briši ) |
| C               | 4 ZAHTEVEK 4 01 04                         | 2022 31 12 2022 50 000                | 00                                     |                           | _                            | (                              | Vnesi) (Oddaja) (    | Ponovna oddaja ) (Briši ) |
|                 | 5 70 HTEVEK 401 04                         | 2022 21 10 2022 50 000                | 00                                     |                           |                              | Č                              | Vnesi Oddaia (       | Ponovna oddaja (Briši)    |
| Sku             | upa za zaključene zahtevke                 | 2023 31: 10:2023 30:000,              | 00 0.00                                |                           |                              |                                |                      |                           |
|                 | V                                          | -,                                    |                                        |                           |                              |                                |                      |                           |
| St              | troški <u>Priloge</u> Poročilo o izv       | ajanju poslovnega nač                 | rta                                    |                           |                              |                                |                      |                           |
|                 |                                            | ania članov organia:                  | ojio ali ekupino proja                 | n (ajaloo) (              |                              |                                |                      |                           |
|                 | Porocito o deirika povezov                 | anja clanov organiza                  | icije ali skupilje proiz               | LVajaicev                 |                              |                                |                      |                           |
|                 |                                            |                                       |                                        | (Razmerje<br>med          |                              |                                |                      |                           |
|                 |                                            |                                       | Realizirana vrednost                   | načrtovano                |                              |                                |                      |                           |
|                 |                                            | V nodovnom pačrtu                     | za leto, za katerega                   | IN                        |                              |                                |                      |                           |
| Eno             | ota                                        | načrtovana vrednost                   | izplačilo sredstev                     | vrednostjo)               |                              |                                |                      |                           |
| EU              | IRKMG                                      | 1001                                  | 1002                                   | 100,1                     |                              |                                |                      |                           |
| EU              | IR/enoto proizvoda                         | 0, 15                                 | 0, 16                                  | 106,667                   |                              |                                |                      |                           |
|                 |                                            |                                       |                                        | 0                         |                              |                                |                      |                           |
|                 |                                            |                                       |                                        | v                         |                              |                                |                      |                           |
|                 | ▼Poročilo o realizaciji razvo              | jnih ciljev iz poslovr                | ega načrta                             |                           |                              |                                |                      |                           |
| (               | Priloga                                    |                                       |                                        |                           |                              |                                |                      |                           |
| Izb             | eri Oznaka Naziv                           |                                       | Pre<br>Izvedeno rea                    | edvidena<br>alizacija     |                              |                                |                      |                           |
|                 | Lines (Xenne he was                        | dabiu traiania nadeera izi            | ndal \Lambda                           |                           | -                            |                                |                      |                           |

Odpre spodnjo pogovorno okno, ki nas še enkrat vpraša, če smo vnesli vse potrebne informacije in želimo oddati zahtevek.

| 🥔 Potrditev operacije - Inter                                                                        |   |
|----------------------------------------------------------------------------------------------------|---|
| Potrditev operacije                                                                                  | ^ |
| (Potrdi) (Prekliči)                                                                                  |   |
| Ali ste vnesli vse racune, dokazila o<br>plačilu, stroške ter poročilo in želite<br>oddati zahtevek? |   |
| (Potrdi) (Prekliči)                                                                                  | ~ |
| <b>€</b> , 90% ▼                                                                                     |   |

Gumb »Prekliči« nas vrne na vnos, kjer imamo možnost spreminjati, dodajati oz. brisati podatke.

Z gumbom »Potrdi« zahtevek elektronsko oddamo.

Na vrhu strani se nam izpiše informacija: »Oddaja zahtevka je končana«.

Status zahtevka se spremeni iz »Vnos« v »Oddan«. Zahtevek se zaklene za vnos.

| anna 1 0                                                                                                    |                                                                               |
|----------------------------------------------------------------------------------------------------|-------------------------------------------------------------------------------|
| •kmetija-test.gov.si:4443/PRPI/faces/pages/VlogeEzahtTable.jspx?_afPfm=3                                                                                                    | P - A C @ Zahtevki - E-vnos ×                                                 |
| ram razvoja<br>vželja - Izplačila<br>8.00 (build 1) Server: 6.8.00                                                                                                    | Pak                                                                           |
|                                                                                                    |                                                                               |
| Zahtevki - E-vnos                                                                                                    |                                                                               |
| Shrani                                                                                                    |                                                                               |
| Omeji Davčna številka 🗸 39064140                                                                                                    |                                                                               |
| (Sprememba dinamike)                                                                                                    |                                                                               |
| Št.         Šifra         Davčna           Izberi ukrepa razpisa         Spis št.         številka         Vlagatelj         KMGMID         Št. odločbe           Mong 1         Mong 1 | Datum Znasek bančne odločbe garancije                                         |
| O M09.1 M09.1 01a 33114-3/2018 39064140 PRIMEK IME 700091 33114-3/2018/                                                                                                    | 309.05.2019.250.000.00 Priloge                                                |
| (Vkloni filter                                                                                                    |                                                                               |
|                                                                                                    |                                                                               |
| Rekapitulacija po vrstah stroskov glede na odločbo                                                                                                    |                                                                               |
| Leto<br>Vlaganja Odobrena Zaprošena<br>zahtevka vrednost<br>M91 1 dt Storpia jame podpora za 1 jeto 2010 5000 00 5000 00                                                                                                    |                                                                               |
| M09.1_03 Stopnja javne podpore z a 3. leto 2013 50000,00 0,00                                                                                                    |                                                                               |
| M 09.1_05 Stopnja javne podpore z a 5. leto 2023 50000,00 0,00                                                                                                    |                                                                               |
| M 09. 1_04 Stopnja javne podpore z a 4. leto 2022 50000,00 0,00                                                                                                    |                                                                               |
| N 09.1_02 Stopnja javne podpore z a 2. leto 2020 50000,00 0,00<br>Skupa i 250.000.00 50.000.00                                                                                                    |                                                                               |
| 20000000 0000000                                                                                                    |                                                                               |
| Zahtevki po odločbi                                                                                                    |                                                                               |
| (Obrazec PRP-09-L) (Obrazec PRP-095) (Obrazec PRP-09) (Obrazec PRP-10L) (                                                                                                    | Obrazec PRP-10) (Obrazec PRP-10S) (Obrazec Kmečko zavarovanie) (Pooblaščenci) |
| Rok za         Rok za         Oddajo         Datum         Vrsta         D           Izberi zahtevka dinamike         OD         DO         Znesek Višina oddaje         dejavnosti st                                                                                                    | avčni<br>atus Rezident? Država knjigovodstve status                           |
| 1 ZAHTEVEK_4 01.04.2019 31.12.2019 50.000,00     14.05.2019 D     0                                                                                                    | ☑ SI ODDAN (nesi) Oddaja (Ponovna oddaja) (Briši)                             |
| O 2 ZA HTEVEK_4 01.04.2020 31.12.2020 50.000,00                                                                                                    | 🔲 🗌 🗌 🚺 🗍 🗍 🗍 🗍 🖉                                                             |
| O 3 ZA HTEVEK_4 01.04.2021 31.12.2021 50.000,00                                                                                                    | U (Vnesi) (Oddaja) (Ponovna oddaja) (Briši)                                   |
| O 4 ZA HTEVEK_4 01.04.2022 31.12.2022 50.000,00                                                                                                    | (Vnesi) (Oddaja) (Ponovna oddaja) (Briši)                                     |
| O 5 ZA HTEVEK_4 01.04.2023 31.10.2023 50.000,00                                                                                                    | Unesi) (Oddaja) (Ponovna oddaja) (Briši)                                      |
| Skupaj za zaključene zahtevke 0,00 0,00                                                                                                    |                                                                               |
| Stroški Priloge Poročilo o izvajanju poslovnega načrta                                                                                                    |                                                                               |

24

#### 6 OBRAZCA PRP-09S in PRP-10S

Obrazca PRP-09S ter PRP-10S natisnite takrat, ko boste zahtevek že uspešno oddali (status zahtevka bo »ODDAN«). Takšna obrazca bosta imela vodni tisk z oznako »Original«.

Obrazca PRP-09S in PRP-10S natisnemo tako, da s klikom na gumb Obrazec PRP-09S in Obrazec PRP-10S.

| ram razvoia                                                            |                                    |                               |                                     |                                           |
|------------------------------------------------------------------------|------------------------------------|-------------------------------|-------------------------------------|-------------------------------------------|
| želia - Izplačila                                                      |                                    |                               |                                     |                                           |
| 8.00 (build 1) Server: 6.8.00                                          |                                    |                               |                                     | Pake                                      |
|                                                                        |                                    |                               |                                     |                                           |
| Zahtevki - E-vnos                                                      |                                    | /                             |                                     |                                           |
| Shrani                                                                 |                                    |                               |                                     |                                           |
| Omeji Davčna številka 🗸 39064140 (Išči)                                |                                    |                               |                                     |                                           |
| Sprememba dinamike                                                     |                                    |                               |                                     |                                           |
| Št. Šifra Davčna                                                       |                                    | Datum Zne                     | Unovčitev<br>sek bančne             |                                           |
| Izberi ukrepa razpisa Spis št. številka Vlagatelj                      | KMGMID Št. odločbe                 | odločbe odlo                  | čbe garancije                       |                                           |
| M 09.1 M 09.1_01a 33114-2/2018 39064140 PRIMEK IME_7000                | 91 33114-2/201                     | 8/1 23.04.2019 250.000        | 0,00 Priloge                        |                                           |
| O M09.1 M09.1_01a 33114-3/2018 39064140 PRIIMEK IME_7000               | 33114-3/201                        | 8/3 09.05.2019 250.000        | 0,00 Priloge                        |                                           |
| Vklopi filter                                                          |                                    |                               |                                     |                                           |
| Rekapitulacija po vrstah stroškov glede na odločbo                     | /                                  |                               |                                     |                                           |
| Leto                                                                   |                                    |                               |                                     |                                           |
| Vlaganja Odobrena Zapro<br>Naziv vrste stroška zabtavka vrednost vre   | šena                               |                               |                                     |                                           |
| M09.1 01 Stopnja javne podpore za 1. leto 2019 50000/00 500            | 00.00                              |                               |                                     |                                           |
| M 09. 1_03 Stopnja javne podpore z a 3. leto 2021 50000,00             | 0,00                               |                               | ,                                   |                                           |
| M 09. 1_05 Stopnja javne podpore z a 5. leto 2023 50000,00             | 0,00                               |                               | /                                   |                                           |
| M 09.1 02 Stopnia javne podpore z a 2. leto 2022 50000,00              | 0,00                               |                               |                                     |                                           |
| Skupaj 250.000,00 50.0                                                 | 00,00                              |                               |                                     |                                           |
|                                                                        |                                    |                               |                                     |                                           |
| Zahtevki po odločbi 🛛 🖌                                                |                                    |                               |                                     |                                           |
| (Obrazec PRP-09-L) (Obrazec PRP-09S) (Obrazec PRP-09)                  | (Obrazec PRP-10L)                  | (Obrazec PRP-10)              | (Obrazec PRP-10S) Obra              | azec Kmečko zavarovanje ) (Pooblaščenci ) |
| кок да кок да                                                          |                                    |                               |                                     |                                           |
| St. Vrsta oddajo oddajo<br>Izberi zahtevka dinamike OD DO Znesek Višin | Datum Vrsta<br>a oddaie deiavnosti | Davčni<br>status Rezident? Di | Vrsta<br>ržava knjigovodstva Status |                                           |
| I ZAHTEVEK 4 01.04.2019 31.12.2019 50.000,00                           | 14.05.2019 D                       | 0 🔽 SI                        | ODDAN                               | (Vnesi) (Oddaja) (Ponovna oddaja) (Briši) |
| O 2 ZA HTEVEK_4 01.04.2020 31.12.2020 50.000,00                        |                                    |                               |                                     | (Vnesi) (Oddaja) (Ponovna oddaja) (Briši) |
| O 3 ZA HTEVEK_4 01.04.2021 31.12.2021 50.000,00                        |                                    |                               |                                     | Vnesi) (Oddaja) (Ponovna oddaja) (Briši)  |
| O 4 ZA HTEVEK_4 01.04.2022 31.12.2022 50.000,00                        |                                    |                               |                                     | (Vnesi) (Oddaja) (Ponovna oddaja) (Briši) |
| O 5 ZA HTEVEK_4 01.04.2023 31.10.2023 50.000,00                        |                                    |                               |                                     | Vnesi) (Oddaja) (Ponovna oddaja) (Briši)  |
| Skupaj za zaključene zahtevke 0,00 0,0                                 | 0                                  |                               |                                     |                                           |

Obrazca PRP-09S ter PRP-10S je potrebno natisniti, podpisati in skupaj z vsemi ustreznimi dokazili priporočeno poslati na ARSKTRP.

Od 1. julija 2020 se zahtevki za izplačilo sredstev, ki bodo vloženi na podlagi javnih razpisov, objavljenih na podlagi Uredbe o izvajanju podukrepa Ustanavljanje skupin in organizacij proizvajalcev v kmetijskem in gozdarskem sektorju iz Programa razvoja podeželja Republike Slovenije za obdobje 2014–2020 (Uradni list RS, št. 28/18 in 46/19), vložijo na ARSKTRP v elektronski obliki, podpisana s kvalificiranim elektronskim podpisom. Priloge se predložijo kot skenogram.

Obrazec z vodnim tiskom z oznako »Vzorec« pomeni, da smo ga odprli in natisnili, ko je zahtevek še v statusu »VNOS«.

Bodite pozorni na datum oddaje zahtevka na pošto. Zahtevki, ki bodo **oddani na pošto po preteku roka za oddajo zahtevka, bodo zavrženi.** Na naslednji strani si lahko ogledate osnutek obeh obrazcev:

#### PRIMER NATISNJENEGA OBRAZCA PRP-09S

| REPUBLIKA SLOVENIJA<br>MINISTRSTVO ZA KMETIJSTVO,<br>GOZDARSTVO IN PREHRANO<br>AGENCIJA REPUBLIKE SLOVENIJE ZA<br>KMETIJEKE TROCI IN PAZIVI PODEŠEL IA | T: 01 580 77 92<br>F: 01 478 92 05                                                           | ****                                                                                                    |                                            |                                   | EKSRP                   |            |
|----------------------------------------------------------------------------------------------------|----------------------------------------------------------------------------------------------|----------------------------------------------------------------------------------------------------|--------------------------------------------|-----------------------------------|-------------------------|------------|
| Dunajska 160, p. p. 189, 1001 Ljubljana                                                                                                    | E: aktrp@gov.si<br>www.arsktrp.gov.si                                                        |                                                                                                    |                                            |                                   | Obrazec PR              | P-09S      |
| številka ukrepa: M09.1<br>Razpis: M09.1_01a<br>številka odločbe: 33114-2/2018/1<br>Jatum odločbe: 23.04.2019<br>Ipravičenec PRIIMEK IME_700091         |                                                                                              |                                                                                                    |                                            |                                   |                         |            |
| EKAPITULACIJA PO VRSTAH STROŠKOV GL                                                                                                    | EDE NA ODLOČBO                                                                               |                                                                                                    |                                            |                                   |                         |            |
| aziv stroška                                                                                                    |                                                                                              |                                                                                                    | Leto vlaganji<br>zahtevka                  | a Odobrena vrednost               | Zaprošena vrednost      |            |
| //09.1_01 Stopnja javne podpore za 1. leto                                                                                                    |                                                                                              |                                                                                                    | 2019                                       | 50.000,00                         | 50.000,00               |            |
| 09.1_03 Stopnja javne podpore za 3. leto                                                                                                    |                                                                                              |                                                                                                    | 2021                                       | 50.000,00                         | 0,00                    |            |
| 09.1_05 Stopnja javne podpore za 5. leto                                                                                                    |                                                                                              |                                                                                                    | 2023                                       | 50.000,00                         | 0,00                    |            |
| 09.1_04 Stopnja javne podpore za 4. leto                                                                                                    |                                                                                              |                                                                                                    | 2022                                       | 50.000,00                         | 0,00                    |            |
| 109.1_02 Stopnja javne podpore za 2. leto                                                                                                    |                                                                                              |                                                                                                    | 2020                                       | 50.000,00                         | 0,00                    |            |
| IROŠKI                                                                                                    |                                                                                              |                                                                                                    |                                            |                                   |                         |            |
| ifra in naziv stroška                                                                                                    |                                                                                              | Maksimalna<br>priznana<br>vrednost                                                                                   | Upravičena Delež<br>vrednost podpore       | Zaprošena Opon<br>% vrednost Opon | nba                     |            |
| W09.1_01 Stopnja javne podpore za 1. leto                                                                                                    |                                                                                              | 50.000,00                                                                                                    | 50.000,00 100,0                            | 0 50.000,00                       |                         |            |
| <ul> <li>da smo skladno z merili iz Priloge l</li> <li>da nismo izključeni iz prejemanja p</li> <li>da nismo v postopku prenehanja, p</li> </ul>       | k Uredbi 702/2014/EU mikro<br>xodpore iz podukrepa v sklad<br>prisilne poravnave, stečaja, p | <ol> <li>malo ali srednje podjetje (N<br/>u z zakonom, ki ureja kmetijs<br/>repovedi delovanja, sodne lil</li> </ol> | ISP*);<br>:tvo<br>:vidacije ali izbrisa iz | sodnega registra in:              |                         |            |
| 739320411109                                                                                                    |                                                                                              |                                                                                                    |                                            |                                   | Page                    | 1 of 2     |
| REPUBLIKA SLOVENIJA<br>MINISTRSTVO ZA KMETIJSTVO,                                                                                                    |                                                                                              | <i>:***</i> :                                                                                                    |                                            |                                   | EK                      |            |
| AGENCIJA REPUBLIKE SLOVENIJE ZA<br>KMETIJSKE TRGE IN RAZVOJ PODEŽELJA<br>Dunajska 160, p. p. 189, 1001 Ljubijana                                       | T: 01 580 77 92<br>F: 01 478 92 05<br>E: ektp@gov.si<br>www.ansktp.gov.si                    | ****                                                                                                    |                                            |                                   | Obrazec PR              | P-09S      |
| - da imamo odprt transakcijski račun<br>- da so vsi podatki, ki smo jih navedl                                                                         | 1 v skladu z zakonom, ki ureja<br>li v zahtevku za izplačilo sređ                            | a kmetijstvo ter,<br>Istev, resnični, točni in popol                                                                 | ni ter, da za svoje izja                   | ve prevzemam vso ka               | zensko in materialno od | govornost. |
|                                                                                                    |                                                                                              |                                                                                                    |                                            |                                   |                         |            |
|                                                                                                    |                                                                                              | PODPIS IN ŽIG UPRAVIČENCA:                                                                                           |                                            |                                   |                         |            |
| KRAJ IN DATUM:                                                                                                    |                                                                                              |                                                                                                    | PODPIS IN ŽIG UPP                          | AVIČENCA:                         |                         |            |

V kolikor zaradi neopravičljivega razloga višina zahtevka po predlogu upravičenca za več kot 10 % presega upravičeno višino zahtevka po izračunu Agencije, se za razliko uporabi znižanje zneska skladno z 63. členom Uredbe Komisije (EU) št. 809/2014.

PRIMER NATISNJENEGA OBRAZCA PRP-10S

| AGE<br>KME<br>Duna                                            | NCIJA REPUBLIKE SLOVENIJE ZA<br>TIJSKE TRGE IN RAZVOJ PODEŽELJA<br>jaka 160. p. p. 189, 1001 Ljubljana                                                                                                    | T: 01 560 77 92<br>F: 01 478 92 05<br>E: aktrp@gov.si<br>www.araktrp.gov.si                                                                                                    | ***                                                                                                    |                                                           | Obrazec PRP-10S                                                        |
|---------------------------------------------------------------|----------------------------------------------------------------------------------------------------|----------------------------------------------------------------------------------------------------|----------------------------------------------------------------------------------------------------|-----------------------------------------------------------|------------------------------------------------------------------------|
| tevilka uk<br>azpis: M<br>tevilka od<br>atum odk<br>pravičeno | rrepa: M09.1<br>109.1_01a<br>1ločbe: 33114-2/2018/1<br>očbe: 23.04.2019<br>ec PRIIMEK IME_700091                                                                                                    |                                                                                                    |                                                                                                    |                                                           |                                                                        |
|                                                               | POROČ                                                                                                    | ILO O IZVAJA                                                                                                    | NJU POSLOVNEGA NAČ                                                                                                    | RTA                                                       |                                                                        |
| Poročilo o                                                    | učinku povezovanja članov orga                                                                                                    | nizacije ali skupine p                                                                                                    | roizvajalcev:                                                                                                    |                                                           |                                                                        |
|                                                               | A<br>V poslovnem na<br>vredr                                                                                                    | črtu načrtovana<br>nost                                                                                                    | B<br>Realizirana vrednost za leto, za<br>katerega se vlaga zahtevek za<br>izplačilo sredstev                                                                                                    | Uspeš<br>načrb<br>vredn                                   | C<br>nost (Razmerje med<br>ovano in realizirano<br>ostjo: C=(B/A)*100) |
| EUR/KMG                                                       |                                                                                                    | 1.001,00                                                                                                    | 1.002,00                                                                                                    |                                                           | 100,10                                                                 |
| EUR/enoto                                                     | proizvoda                                                                                                    | 0,15                                                                                                    | 0,16                                                                                                    |                                                           | 106,67                                                                 |
|                                                               |                                                                                                    |                                                                                                    |                                                                                                    |                                                           |                                                                        |
| Poročilo o<br>Zaporedna<br>številka                           | realizaciji razvojnih ciljev iz poslo<br>Raz                                                                                                    | vvnega načrta:<br>vvojni cilji iz poslovne                                                                                                    | ega načrta                                                                                                    | Izvedeno:<br>DA/NE                                        | Predvidena realizacija<br>razvojnega cilja,<br>de ta de ni incelnice   |
| 1                                                             | Upravičenec bo v obdobju trajan<br>proizvodov iz sektorja, za katerej<br>medijih oznoma sredstvih javnen                                                                                                    | ja podpore izvedel tržn<br>ga je priznan: na najma<br>a obveščania.                                                                                                    | o komuniciranje in promocijo kmetijskih<br>anj dveh sejmih in v najmanj dveh                                                                                                    | DA                                                        | ca ta se in topolitjen                                                 |
| 2                                                             | Upravičenec bo najpozneje v dru<br>raziskavi trga, kupcev, možnosti<br>proizvajalcev in podal priporočila<br>je oriznan. dastnosti proizveđa b                                                                                                    | gem koledarskem letu<br>povečanja števila član:<br>za izboljšanje kakovo:<br>etnoločka navodila, so                                                                                                    | trajanja podpore pripravil poročilo o<br>stva organizacije ali skupine<br>sti proizvodov iz sektorja, za katerega<br>nernice).                                                                                                    | NE                                                        | 30.06.2020                                                             |
| 739320                                                        | 411109                                                                                                    |                                                                                                    |                                                                                                    | PROSEAN<br>BALYOLA<br>PODIZELIA<br>Drapši imetjali skaćas | eve publika herea kersika ryadole<br>Page 1 of 2                       |
| REP<br>MIN<br>GOZ<br>AGE<br>KME                               | UBLIKA SLOVENIJA<br>ISTRSTVO ZA KMETIJSTVO,<br>DARSTVO IN PREHRANO<br>NCIJA REPUBLIKE SLOVENIJE ZA<br>TIJSKE TRGE IN RAZVOJ PODEŽELJA                                                                                                    | T: 01 560 77 92<br>F: 01 479 92 05                                                                                                    |                                                                                                    |                                                           | EKĴRP                                                                  |
| Duna                                                          | jaka 160, p. p. 189, 1001 Ljubljana                                                                                                    | www.anktrp.gov.ai                                                                                                    |                                                                                                    |                                                           | Obrazec PRP-10S                                                        |
| Poročilo o                                                    | realizaciji razvojnih ciljev iz poslo                                                                                                    | ovnega načrta:                                                                                                    |                                                                                                    |                                                           |                                                                        |
| Zaporedna<br>številka                                         | Raz                                                                                                    | vojni cilji iz poslovno                                                                                                    | ega načrta                                                                                                    | Izvedeno:<br>DA/NE                                        | razvojnega cilja,<br>če ta še ni izpolnjen                             |
| 4                                                             | Upravičenec bo v času trajanja p<br>ali skupine proizvajalcev na temo<br>iz sektorja, za katerega je prizna<br>vsakega izobraževanja udeležiti<br>Upravičenec bo v koledarskem le<br>povečal število članov glede na s<br>uveljavlja podporo za obdobje, kli<br>števila članov, izpolni razvojni cij<br>koledarskem letu, za katerega se<br>koledarske leto po vložitvi vloce | odpore izvedel najmar<br>i zboljšanja tehnologiji<br>n, v skupnem trajanju u<br>skupnem trajanju pet članov org<br>stu pred vložitvi vloge<br>tu pred vložitvi vloge<br>je daljše od dveh kole<br>s povečanjem rasti vr<br>v kaga zadnji zahtevel<br>na javni razbis. | nj dve izobraževanji članov organizacije<br>e, trženja oziroma pridelave proizvodov<br>najmanj 6 ur, pri čemer se mora<br>anizacije ali skupine proizvajalcev.<br>jega zahtevka za izplačilo sredstev<br>na javni razpls. Če upravičenec<br>idarskih let, lahko namesto povečanja<br>ednosti tržne proizvodnje v<br>z za izplačilo sredstev, glede na | NE                                                        | 30.06.2022                                                             |
| e razvojni                                                    | cilj ob vložitvi zahtevka za izplači                                                                                                    | lo sredstev ni izpolnj                                                                                                    | en, ni potrebno prilagati dokazil. Razv                                                                                                    | vojni cilji mora                                          | ajo biti izpolnjeni najpozneje                                         |
| b vložitvi z                                                  |                                                                                                    | istev.                                                                                                    |                                                                                                    |                                                           |                                                                        |
| b vložitvi z<br>oročilu o iz                                  | vajanju poslovnega načrta se pril                                                                                                    | ožijo dokazila o reali:                                                                                                    | zaciji razvojnega cilja v skladu s Prilo                                                                                                    | go 1 Uredbe.                                              |                                                                        |
| oročilu o iz<br>V                                             | vajanju poslovnega načrta se pril<br>, dne                                                                                                    | iožijo dokazila o reali:                                                                                                    | zaciji razvojnega cilja v skladu s Prilo<br>oziroma po                                                                                                    | go 1 Uredbe.<br>Pod<br>poblaščene                         | lpis odgovorne osebe<br>osebe za zastopanje:                           |